# Gwyddion

Gwyddion \_

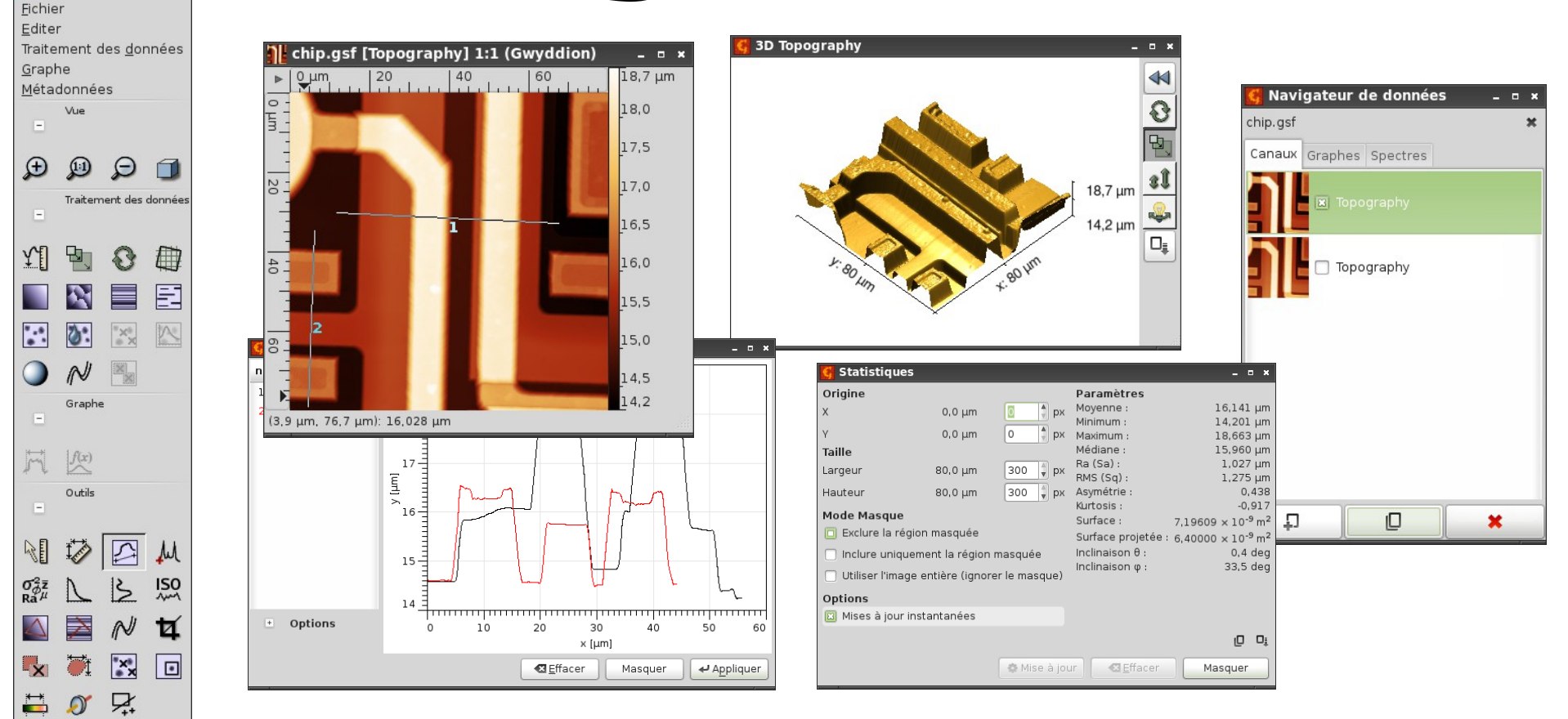

# Analyse et traitement de données SPM

#### Introduction

- Gwyddion est un logiciel libre développé par deux chercheurs de l'Institut Tchèque de Métrologie (http://www.cmi.cz), destiné à l'analyse et au traitement de données de type SPM
- Site Internet : http://gwyddion.net
- Principaux développeurs :
  - David Nečas (Yeti)
  - Petr Klapetek
- Version stable actuelle (mars 2012) : 2.26
- Traduction française :
  - François Riguet

# Introduction

- Gwyddion est disponible pour les systèmes d'exploitation les plus courants :
  - Linux
  - Windows
  - Mac OS X
  - FreeBSD
- La dernière version bêta est disponible quotidiennement pour Windows et pour les distributions Linux basées sur Ubuntu via un dépôt PPA : ppa:gwyddion-spm/gwyddion-svn

# Développement

- Les développeurs sont très réactifs et ouverts pour ajouter de nouvelles fonctionnalités :
  - Nouveaux modules de traitements
  - Import de formats non supportés (à condition de fournir suffisamment de documentation et des exemples de données)
  - Il faut pour cela s'inscrire à la liste de discussion :
     https://lists.sourceforge.net/lists/listinfo/gwyddion-users
- Vous pouvez aussi bien évidemment participer au développement en créant de nouveaux modules de traitement ou d'import

#### Formats de fichiers

- L'un des objectifs de Gwyddion est de permettre l'import du plus grand nombre de formats possible
  - Actuellement plus de 90 formats de fichiers sont reconnus
  - Les fichiers textes ou binaires non reconnus peuvent être importés manuellement
- Les formats d'export sont en nombre plus limité
  - Gwyddion natif : enregistre tous les canaux, courbes, spectres
  - Gwyddion simple field : format plus simple, mono-canal
  - ISO 28600:2011
  - Quelques formats SPM
  - Plusieurs formats image : BMP, PNG, JPEG...
  - Texte ASCII

# Présentation de l'interface

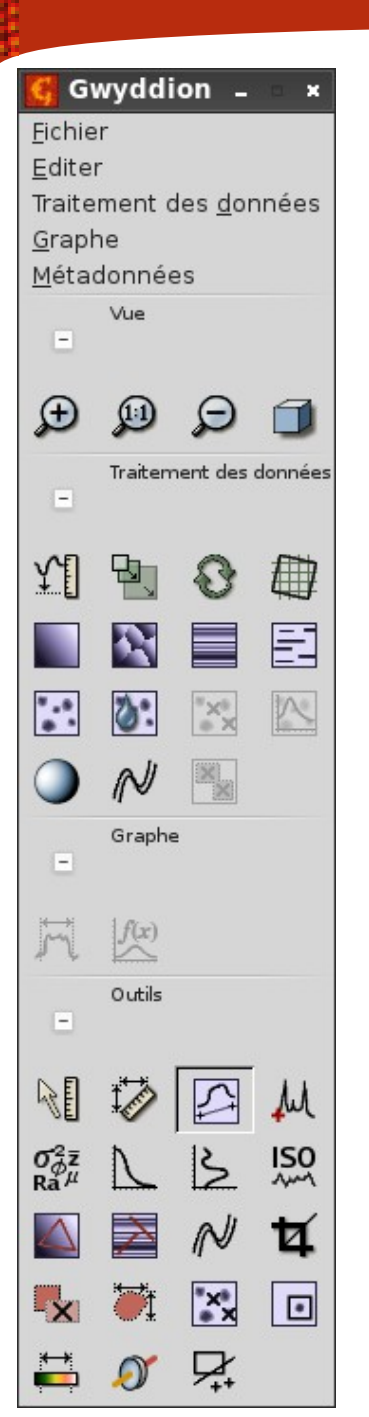

- Gwyddion est un logiciel très intuitif et simple à utiliser
- La barre principale comprend :
  - Les menus pour accéder à toutes les fonctions
  - Les boutons d'affichage (zoom, vue 3D)
  - Les traitements de base (mise à niveau, correction d'artefacts...)
  - Les fonctions d'ajustement de graphes
  - Les outils d'analyse des données

# Affichage des données

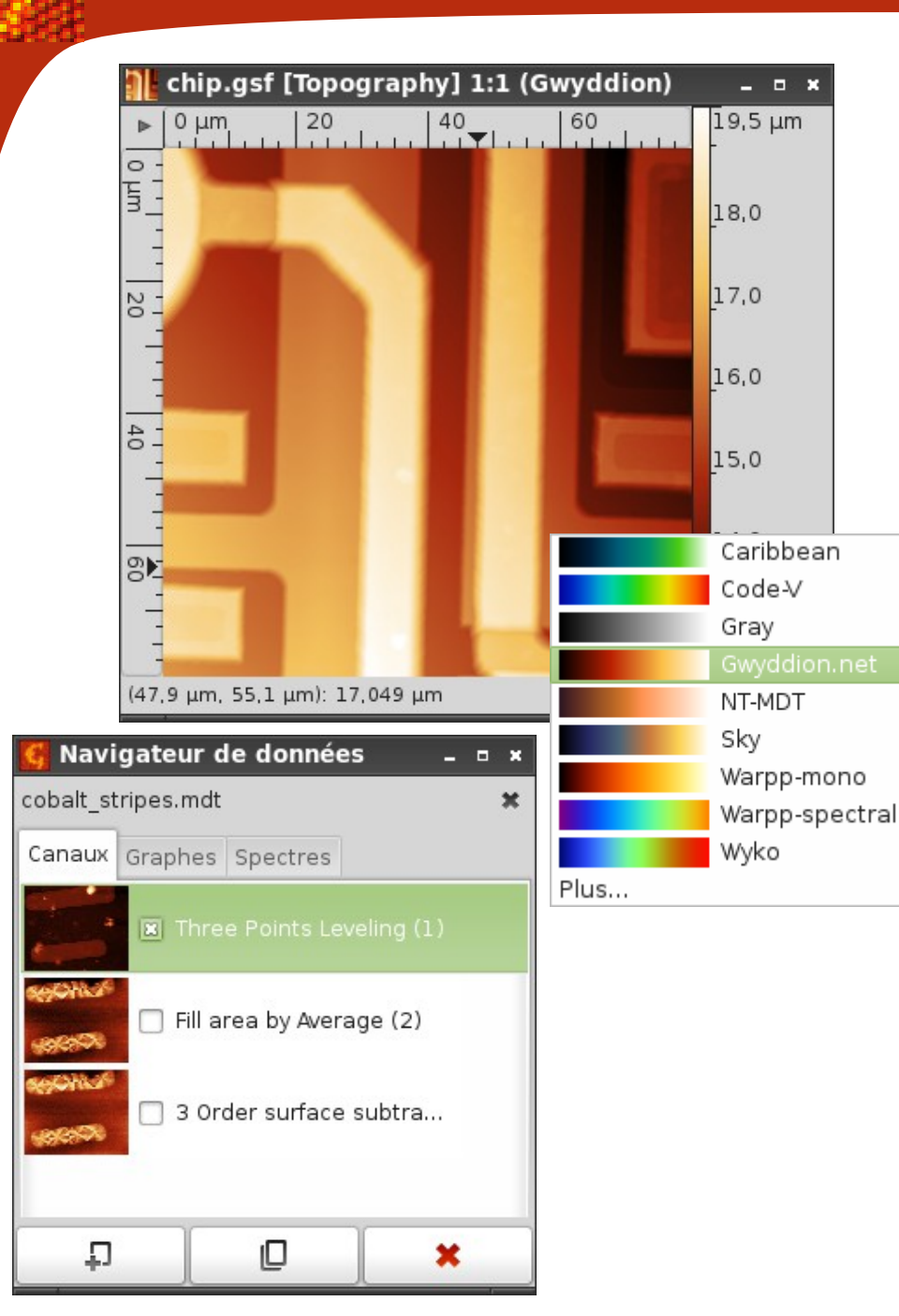

- Gwyddion peut afficher les données en utilisant différentes palettes de fausses couleurs
  - Un clic-droit sur l'échelle permet d'afficher la liste des palettes
- Les différents canaux présents dans un fichiers sont accessibles dans le navigateur de données

# Affichage 3D

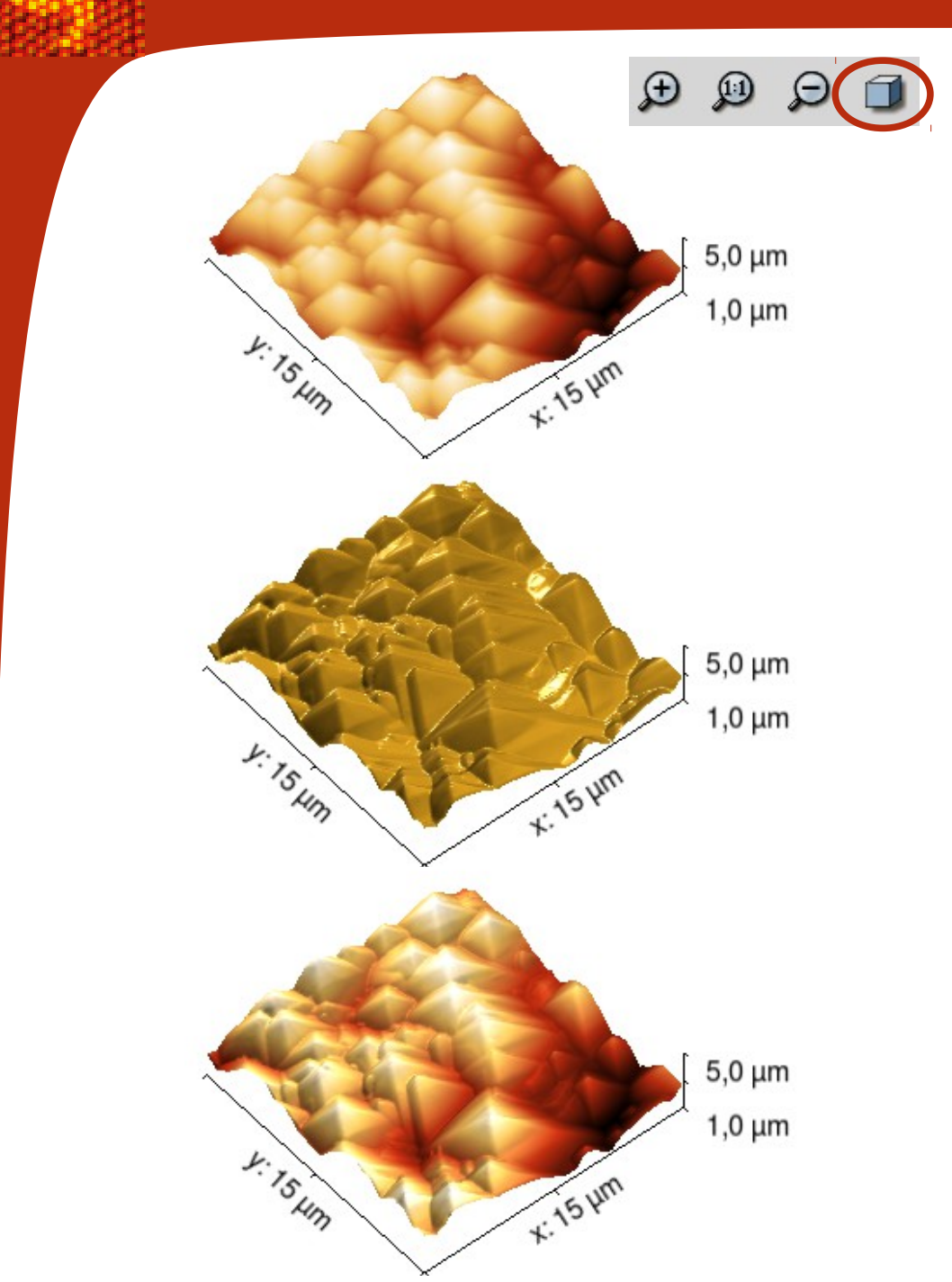

- 3 modes d'affichages
   3D sont disponibles
   avec un clic-droit :
  - Gradient : utilise une palette identique à l'affichage 2D
  - Éclairage : utilise une texture plus ou moins diffusante
  - Superposition : applique une palette ou une image sur une texture

# Modifier l'échelle des couleurs

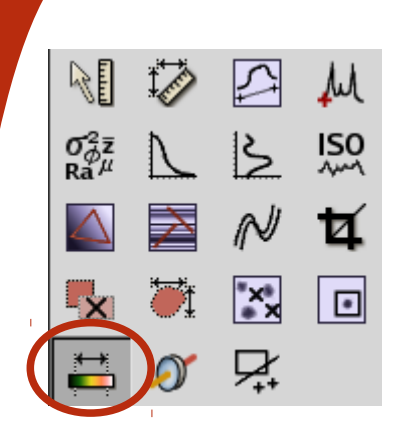

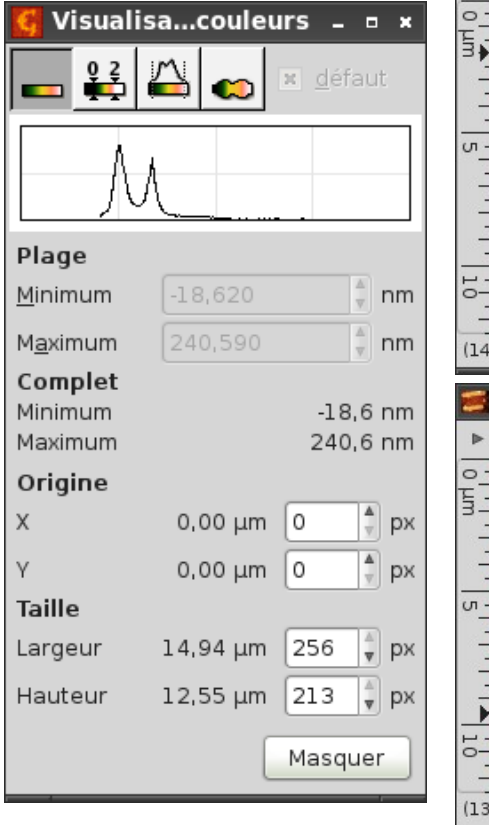

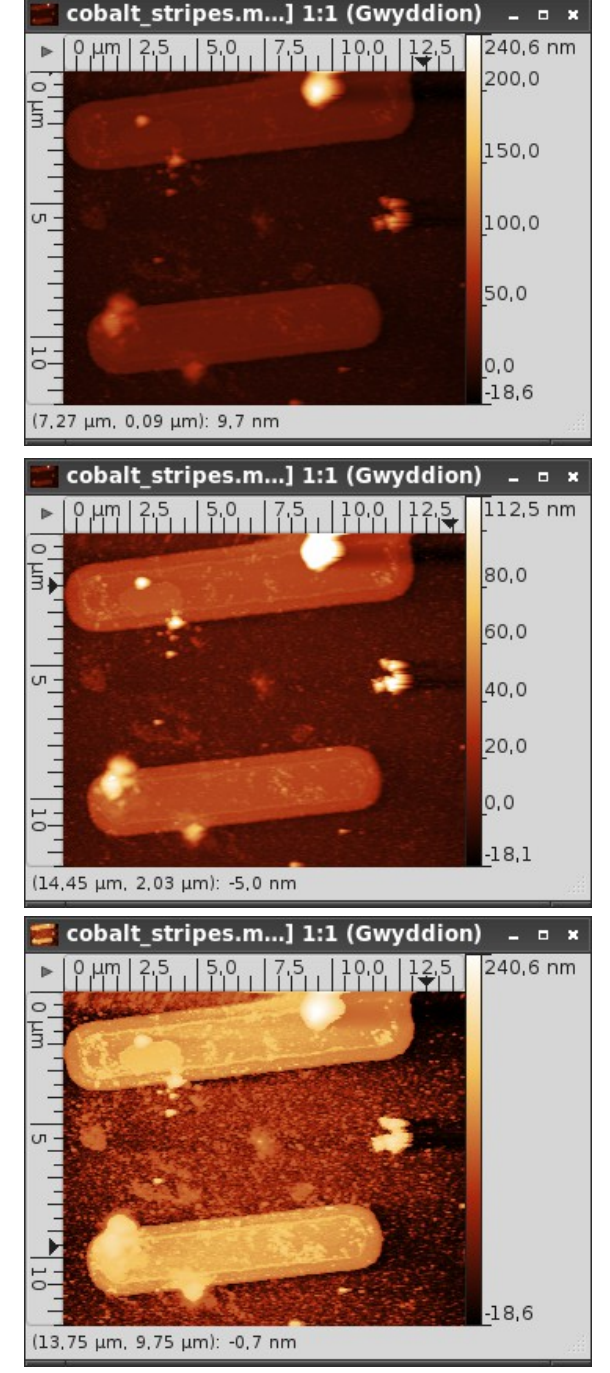

- Plusieurs types de visualisation sont proposés :
  - Plage complète
  - Plage partielle définie manuellement par deux points
  - Plage automatique avec exclusions des points aberrants
  - Plage non linéaire

#### Opérations de base : valeur minimale à zéro

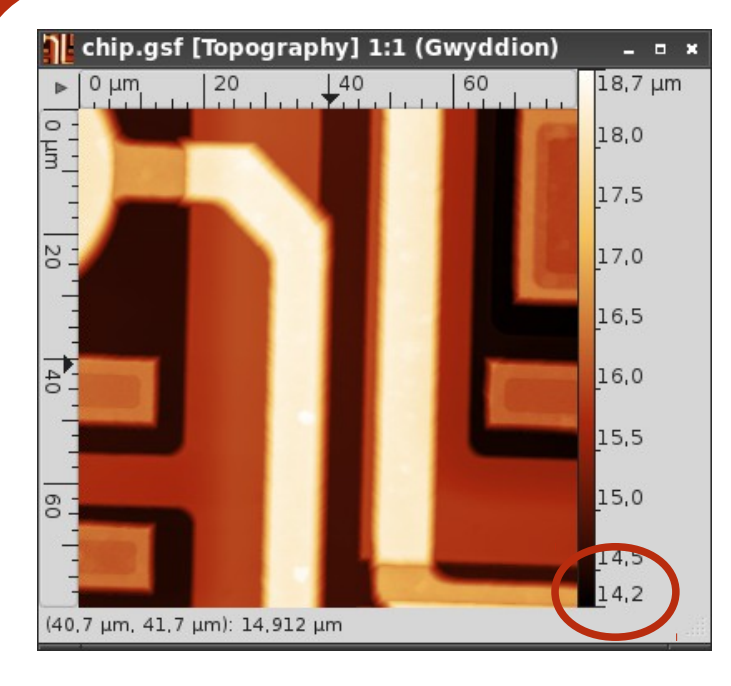

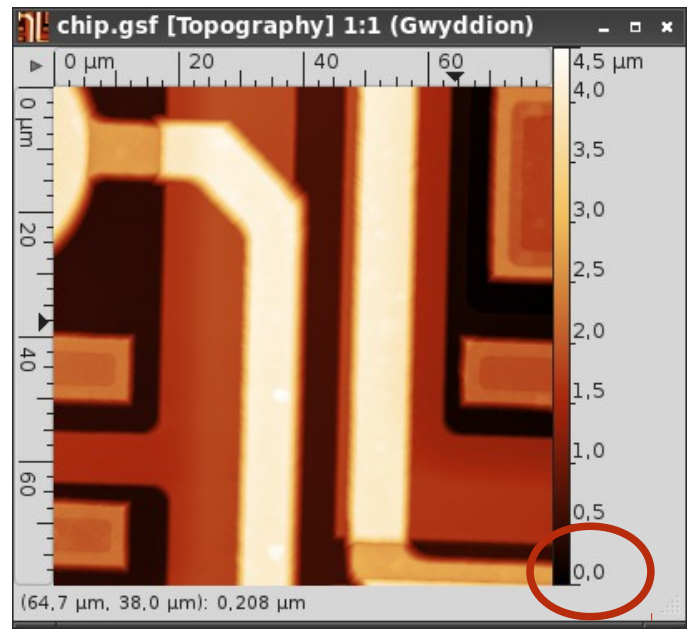

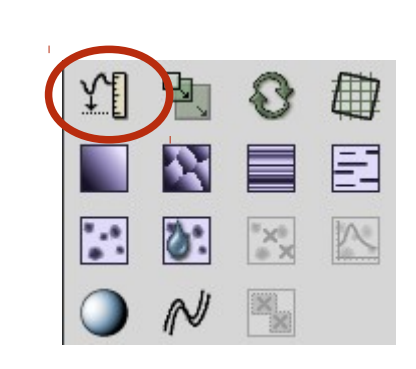

 Modifie l'échelle de hauteur de manière à ce que la valeur minimale de l'image soit nulle

#### Opérations de base : changement d'échelle

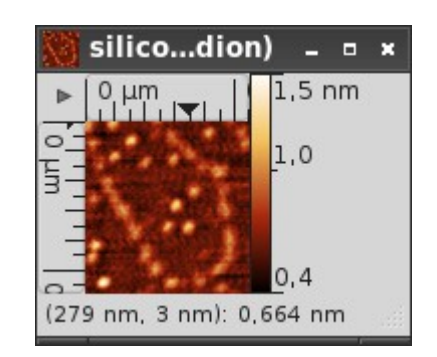

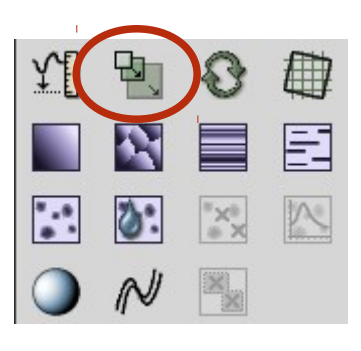

 Permet d'agrandir ou de diminuer la taille de l'image à l'aide de différents types d'interpolation

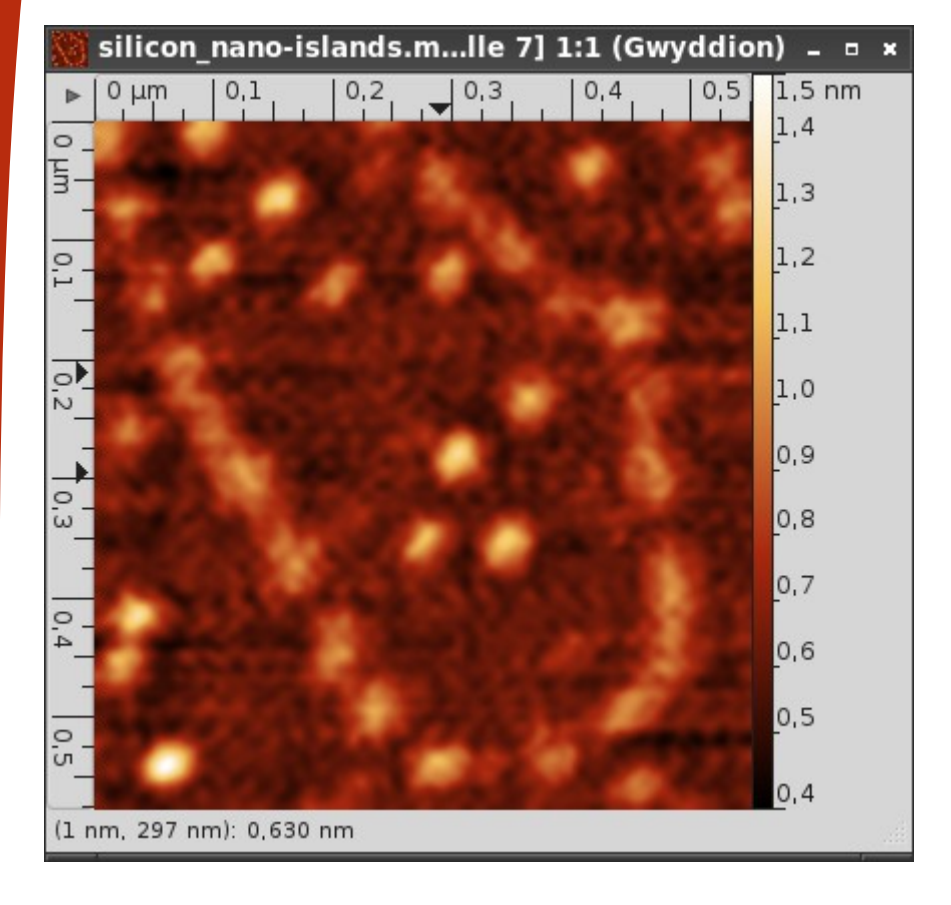

| 🍯 Mettre à l'échell                                                     | e         |                                 | _ = ×                     |
|-------------------------------------------------------------------------|-----------|---------------------------------|---------------------------|
| Rapport d'échelle :<br>Nouvelle largeur :<br>Nouvelle <u>h</u> auteur : |           | 4,004 ×                         | proportionnel<br>px<br>px |
| Type d'interpolation :                                                  | BSpline   | ▼                               |                           |
| Bemis                                                                   | se à zéro | <mark>⊗</mark> A <u>n</u> nuler | ✓ ⊻alider                 |

# Opérations de base : rotation arbitraire

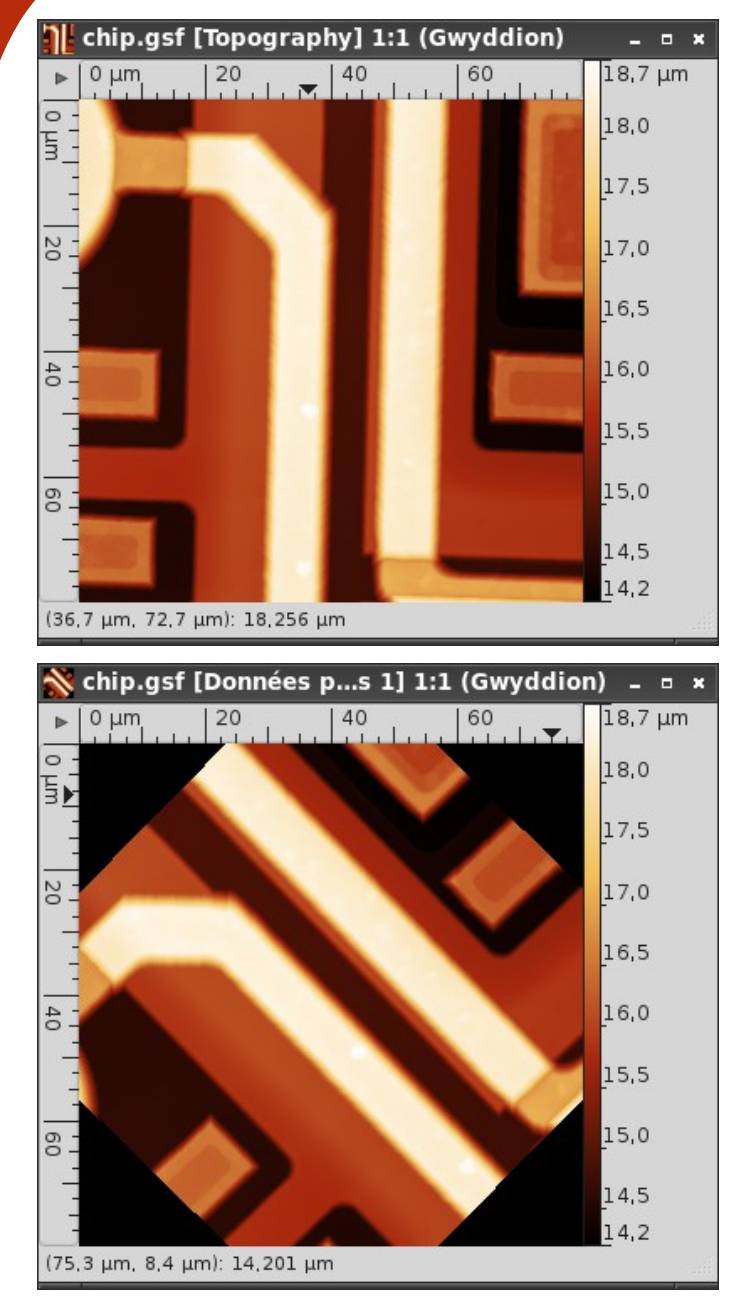

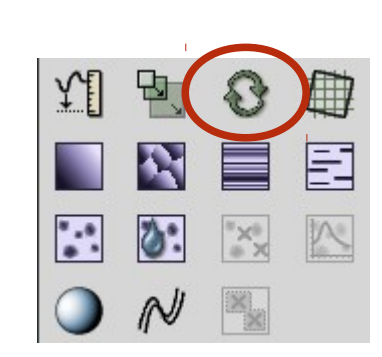

 L'image peut être pivotée selon un angle défini manuellement

| 🥰 Pivoter                                                                                                    | -                | • × |
|----------------------------------------------------------------------------------------------------|------------------|-----|
| Pivoter de l'angle : 45,5 deg<br>Type d'interpolation : Linéaire T<br>Etendre le résultat pour ajuster toutes les données |                  |     |
| <u>R</u> emise à zéro <u>S</u> A <u>n</u> nuler                                                                           | ✓ <u>V</u> alide | r   |

## Opérations de base : dérotation

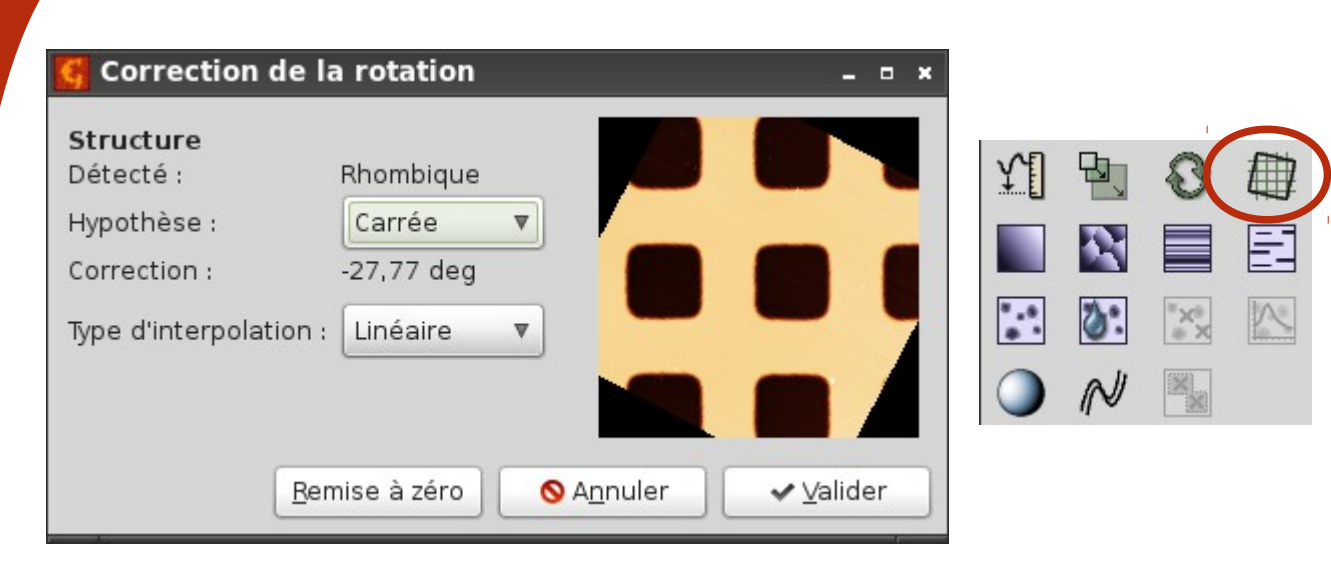

 L'image peut être redressée en tenant compte des symétries présentes

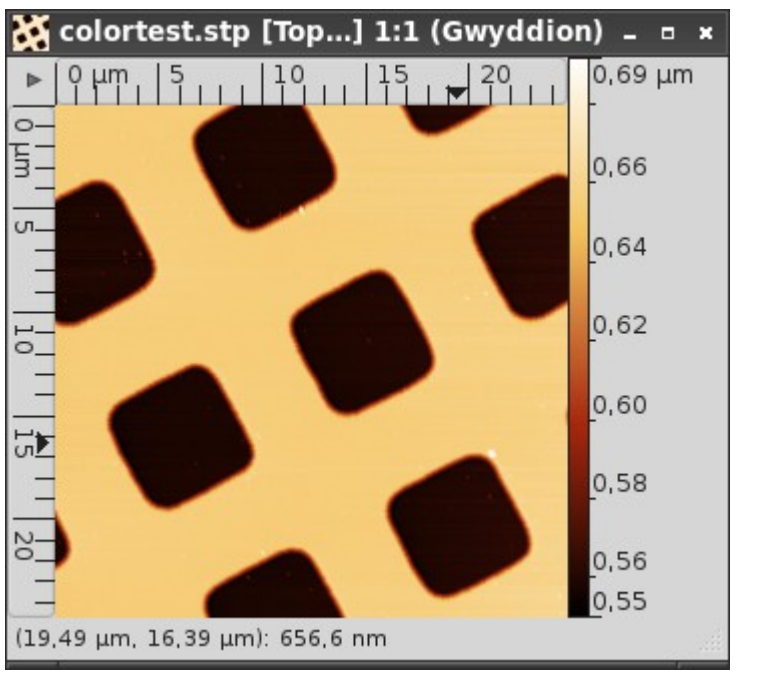

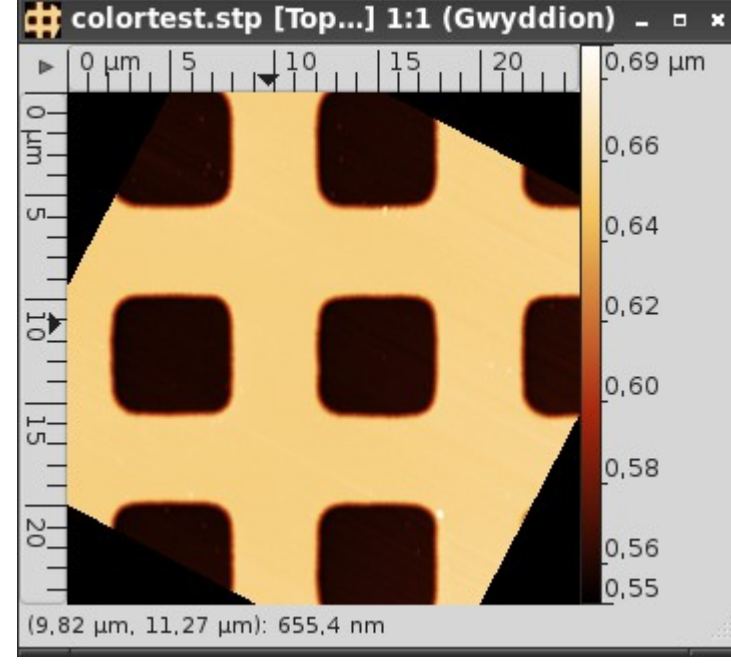

# Opérations de base : soustraction du tilt

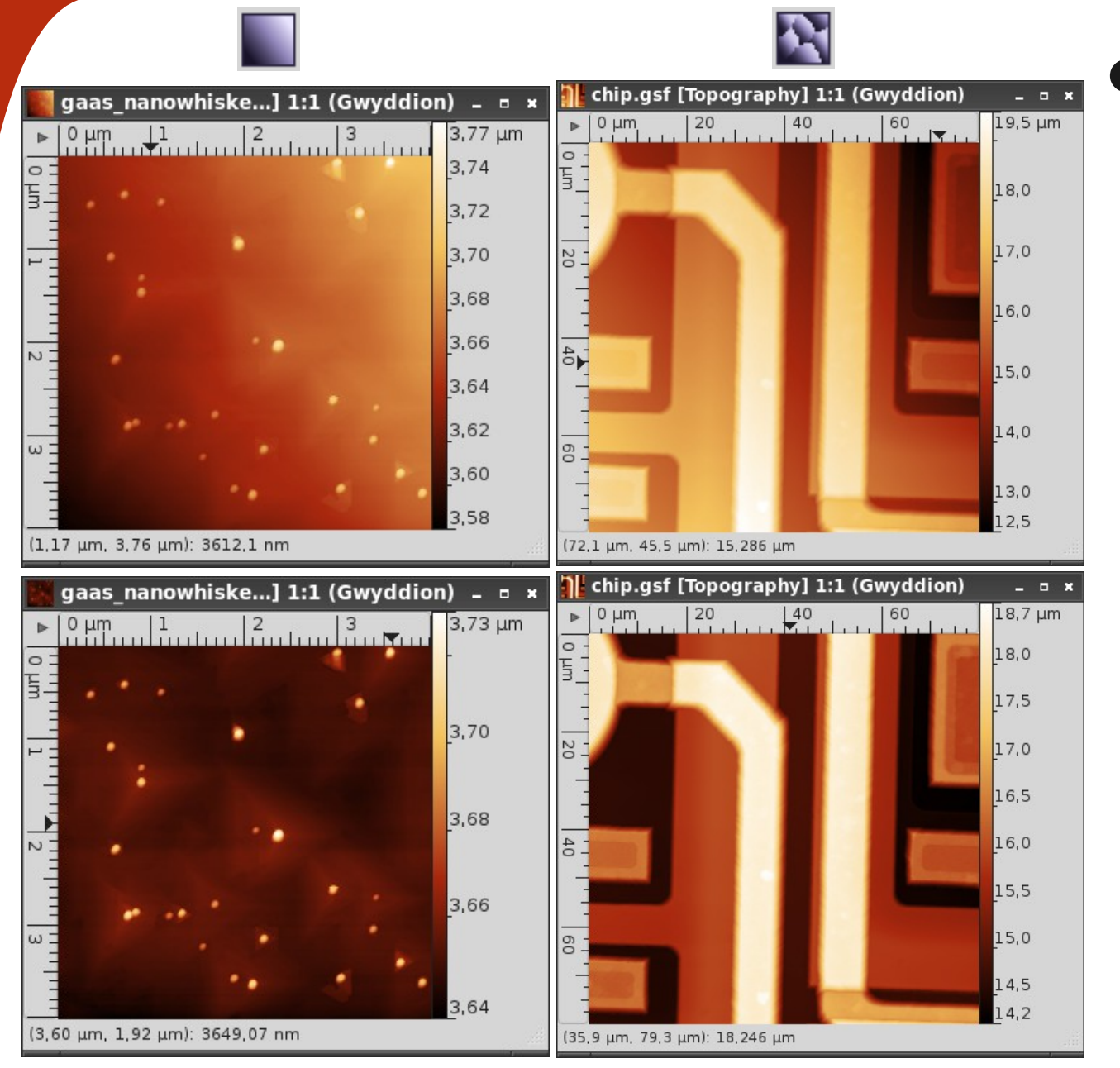

- Le tilt peut être supprimé de deux façons :
  - Par soustraction du plan moyen
  - Par analyse
     des zones
     planes

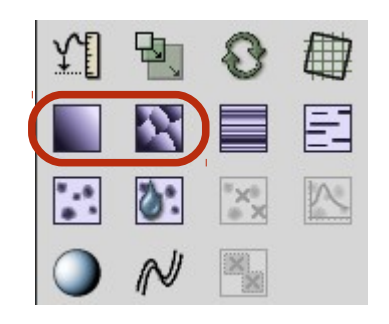

# Opérations de base : correction des sauts

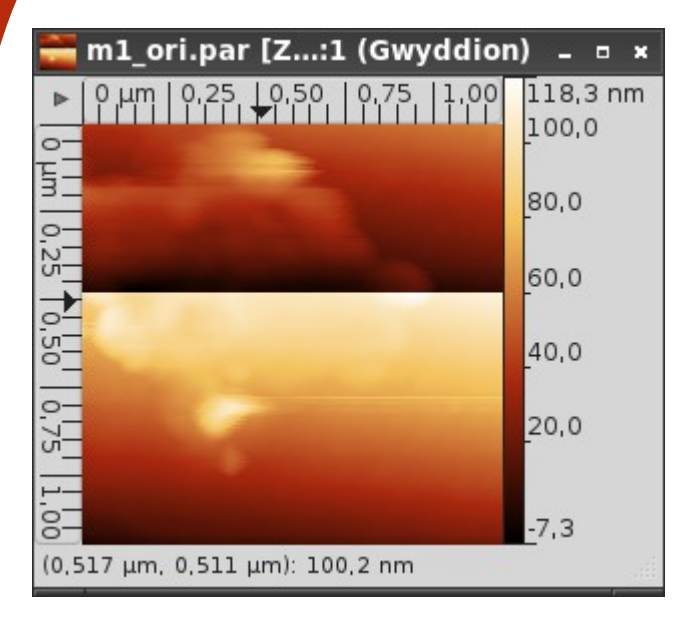

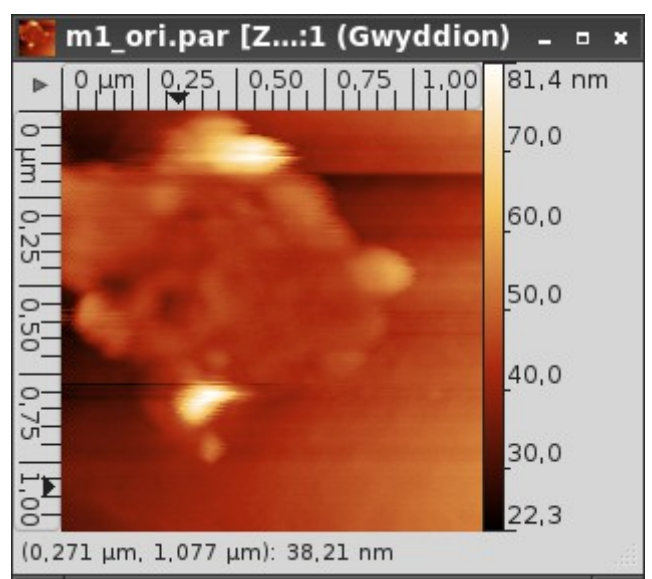

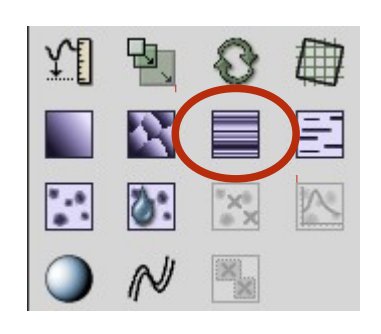

#### Correction des données Compenser la dérive... Correction des lignes par correspondance Correction des lignes par différence médiane Correction des lignes par médiane Correction des lignes par valeur dominante Correction des sauts dans les lignes Correction fractale Dérotation... Distorsion polynomiale... Filtrage <u>F</u>FT 1D... Filtrage FFT <u>2</u>D... Marquer les défauts linéaires... Masquer les points aberrants Moyennage par corrélation... Supprimer les défauts linéaires Supprimer les données sous le masque

 La correction des sauts par médiane est accessible directement

 D'autres
 méthodes sont accessibles
 dans le menu
 Traitement des
 données →
 Correction des
 données

# Opérations de base : correction des artefacts

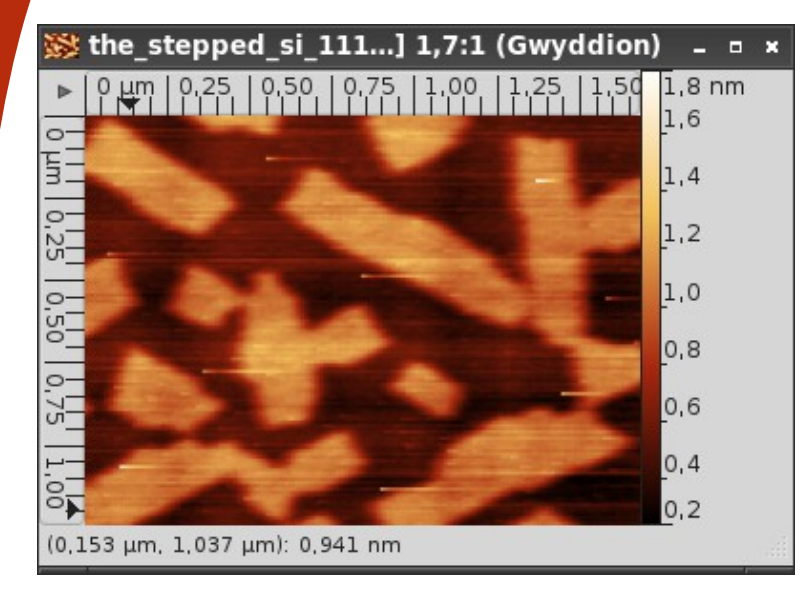

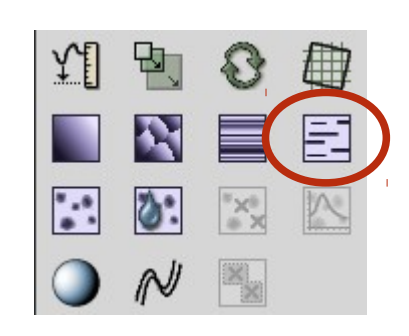

- Les artefacts linéaires peuvent être supprimés facilement
- On peut aussi les marquer à partir du menu Correction des données → Marquer les défauts linéaires

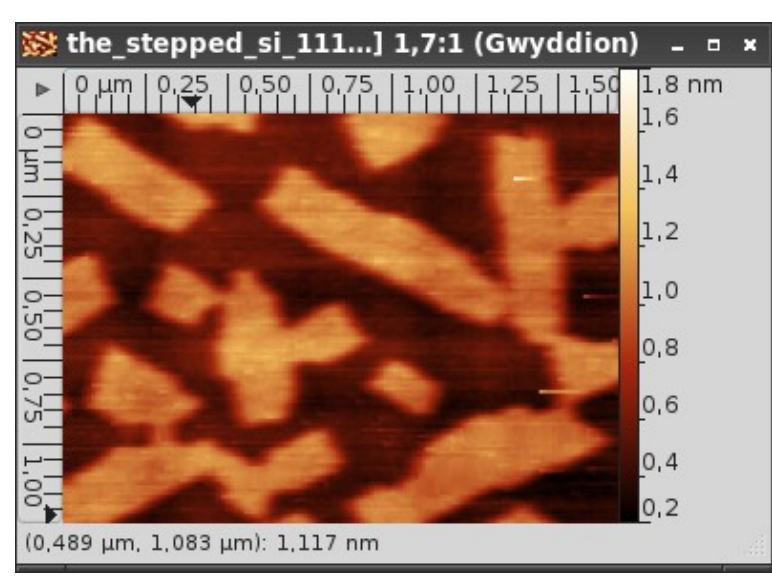

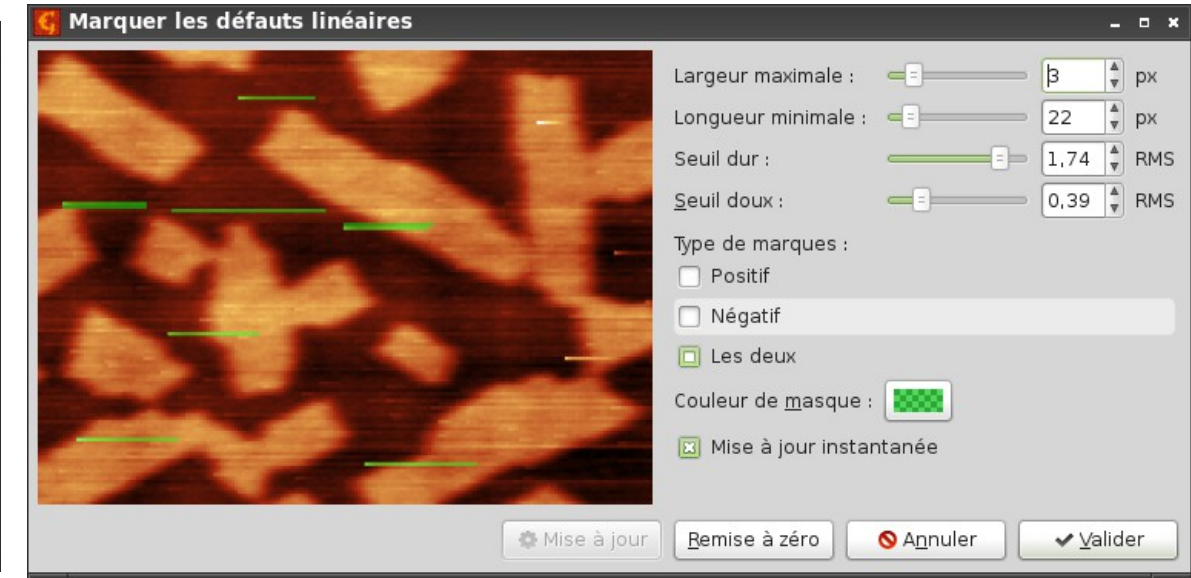

# Opérations de base : marquage de grains

E

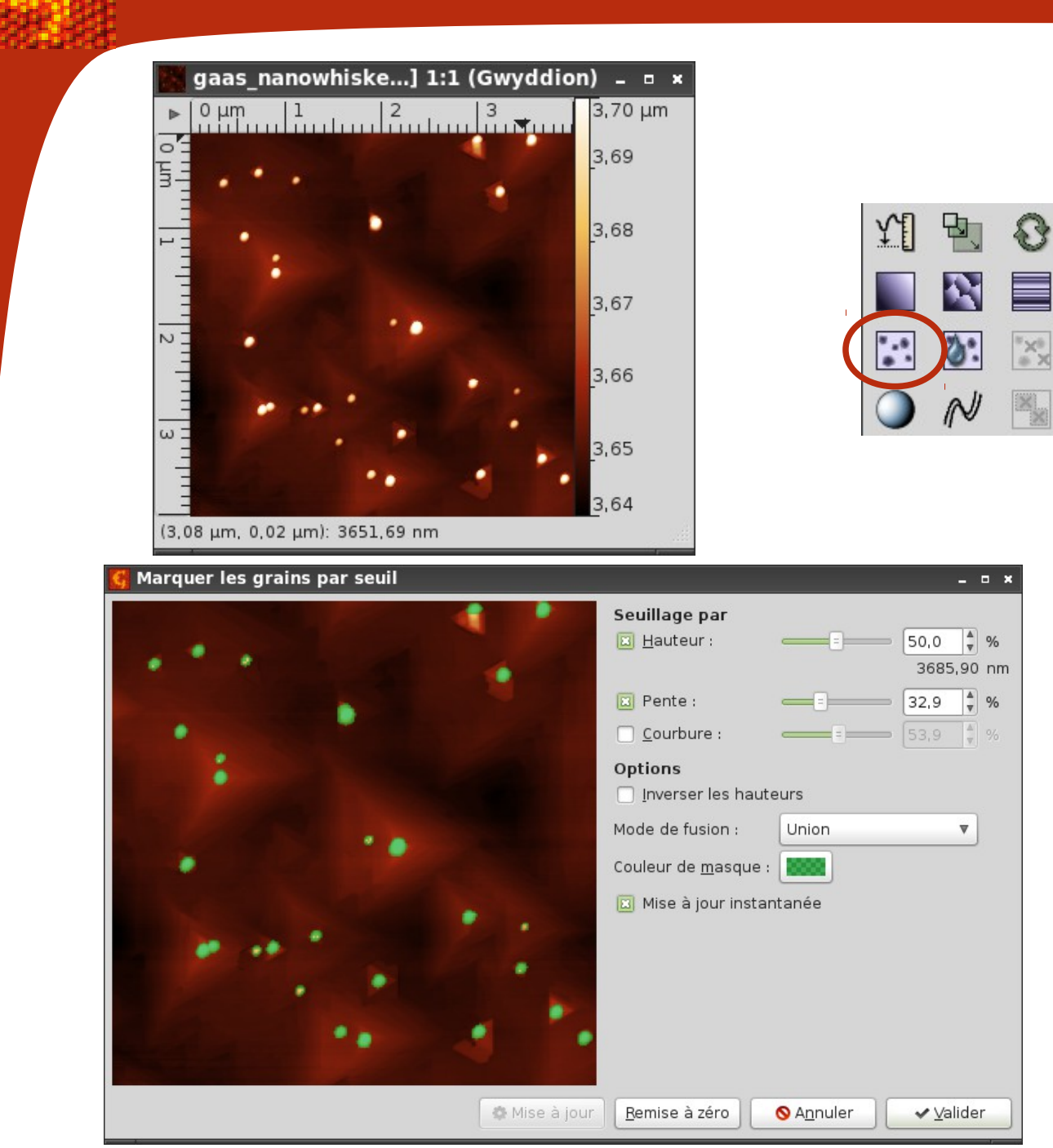

- Les défauts ponctuels peuvent être marqués en se basant sur :
  - La hauteur
  - La courbure
  - La pente

#### Opérations de base : segmentation

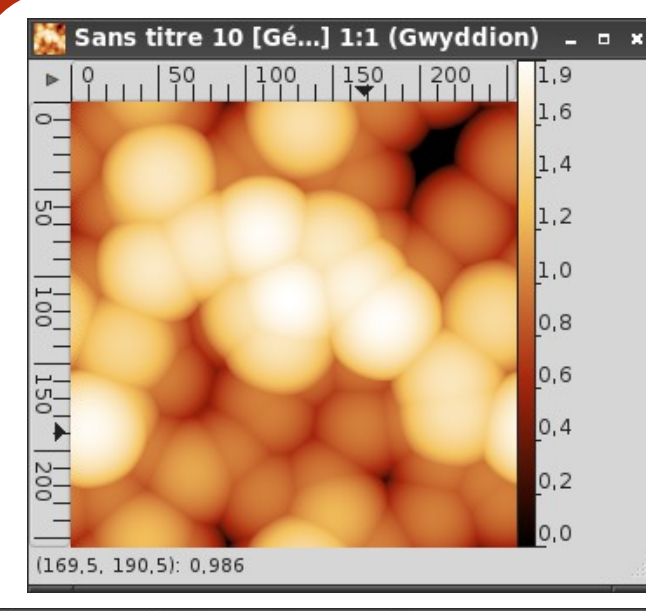

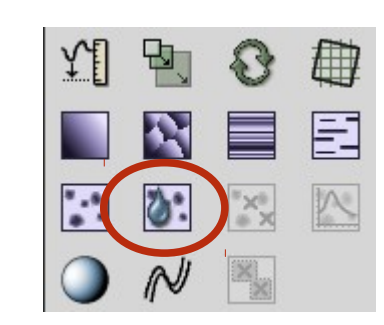

 La segmentation permet de marquer des grains ou d'autres zones sur les surfaces complexes

| Marquer les Grains par Segmentation | - • ×                                                         |
|-------------------------------------|---------------------------------------------------------------|
|                                     | Localisation des grains                                       |
|                                     | Taille de goutte :                                            |
|                                     | Seuil : 3 🛊 px <sup>2</sup>                                   |
|                                     | Segmentation<br>Nombre de pas :<br>Taille de goutte :<br>1,00 |
|                                     | Options                                                       |
|                                     | Couleur de <u>m</u> asque :                                   |
| 🄹 Mise à jou                        | r <u>R</u> emise à zéro <b>⊗</b> A <u>n</u> nuler ✔ ⊻alider   |

# Opérations de base : suppression de grains

m

=

×

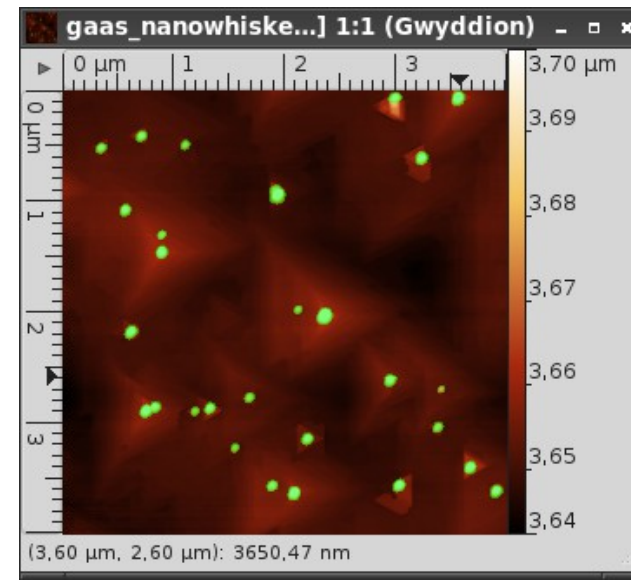

#### Supprimer les grains par seuil

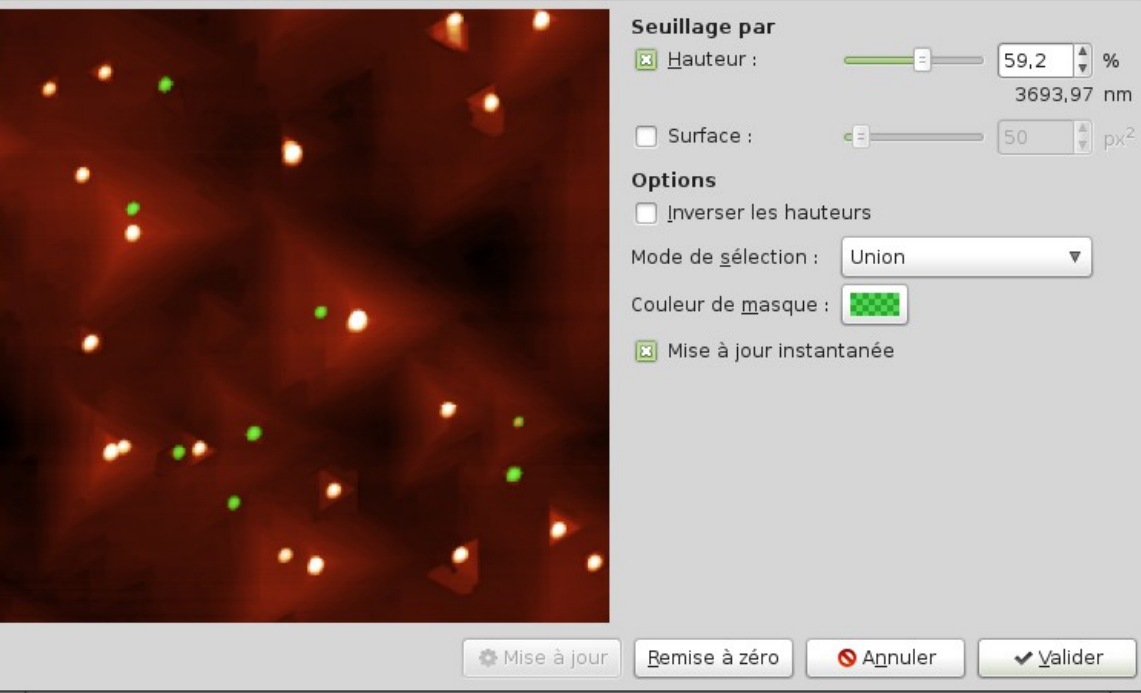

 Opération inverse du marquage par seuil

 On supprime ici les zones marquées en fonction de différents seuils

# Opérations de base : distribution des grains

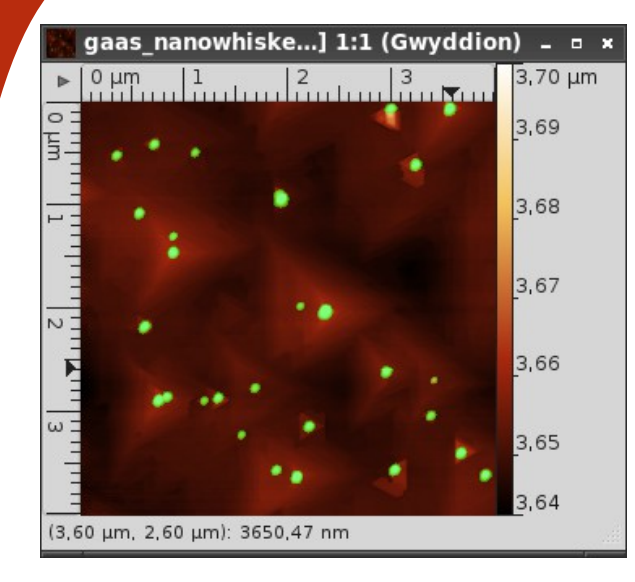

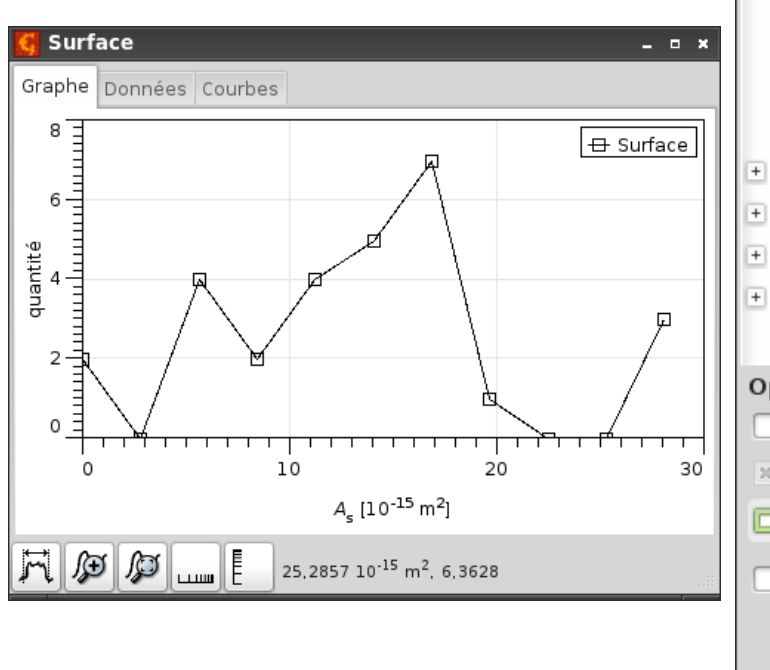

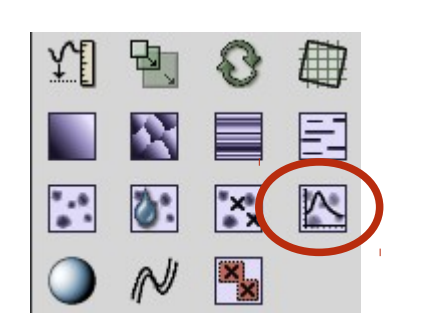

| Distribution des grains –          | • ×    |
|------------------------------------|--------|
| Position                           |        |
| Valeur                             |        |
| Surface                            |        |
| Surface projetée                   |        |
| Surface                            |        |
| Côté équivalent                    |        |
| Rayon équivalent                   |        |
| Surface au dessus de la mi-hauteur |        |
| Volume                             |        |
| Bord                               |        |
| Pente                              |        |
| Courbure                           |        |
| Utilisateur                        |        |
| ptions                             |        |
| <u>Exporter les données</u>        |        |
| Ajouter un en-tête de commentajres |        |
| Dessiner les graphes               |        |
| Résolution <u>fi</u> xe : = 120    | A<br>V |
|                                    | er     |

 Donne les données statistiques des zones marquées :

- Hauteur
- Surface
- Volume

#### Opérations de base : ombrage

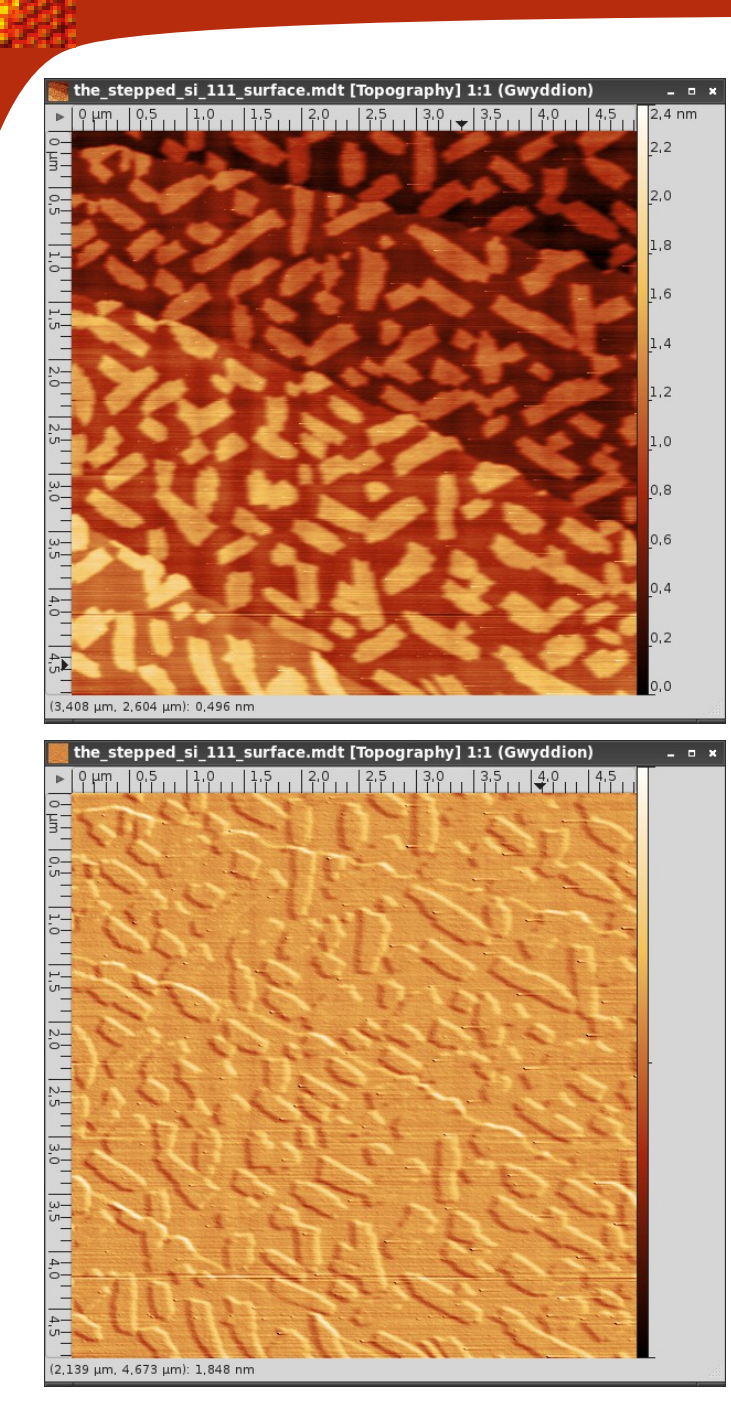

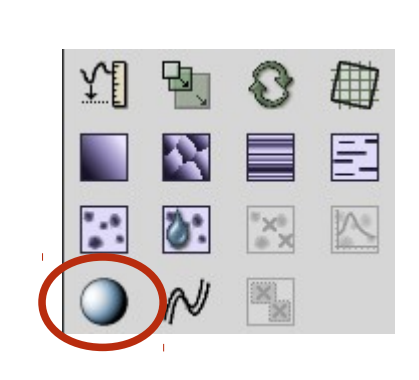

 Fonction permettant de donner un effet d'ombre aux données

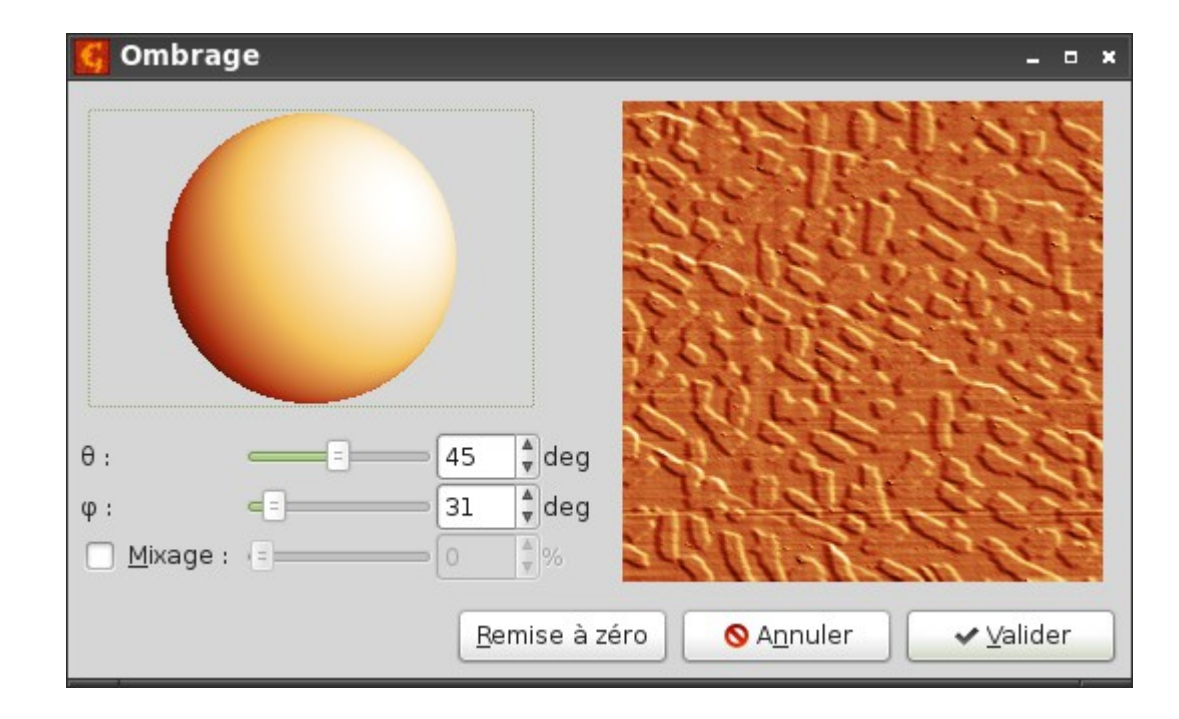

#### Opérations de base : correction de l'arrière-plan

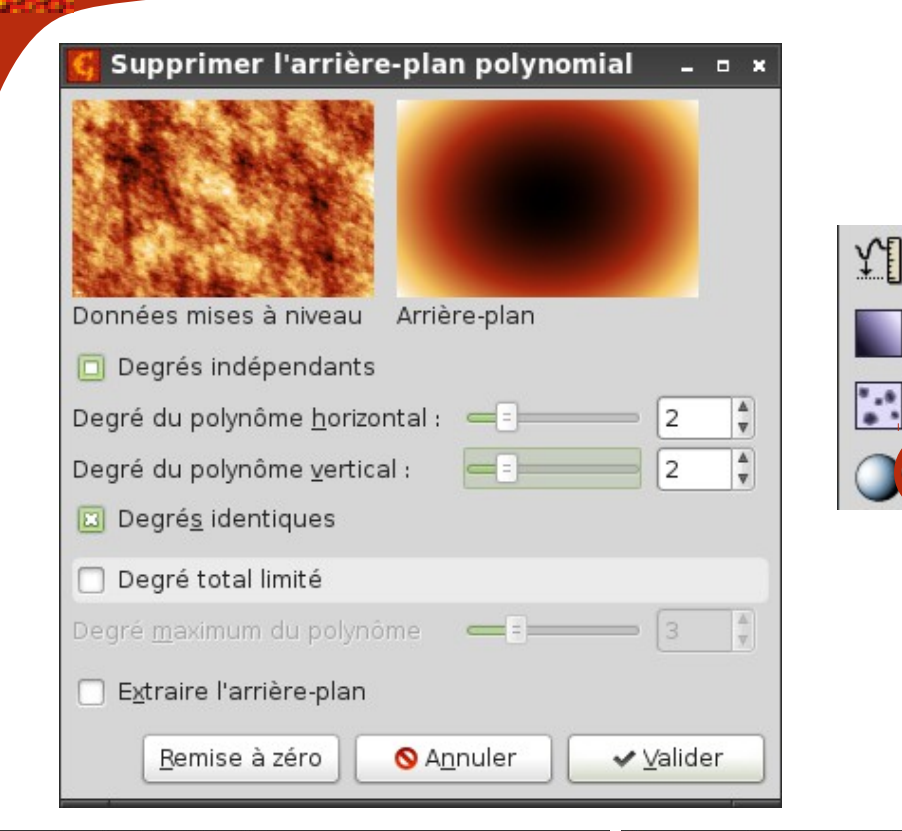

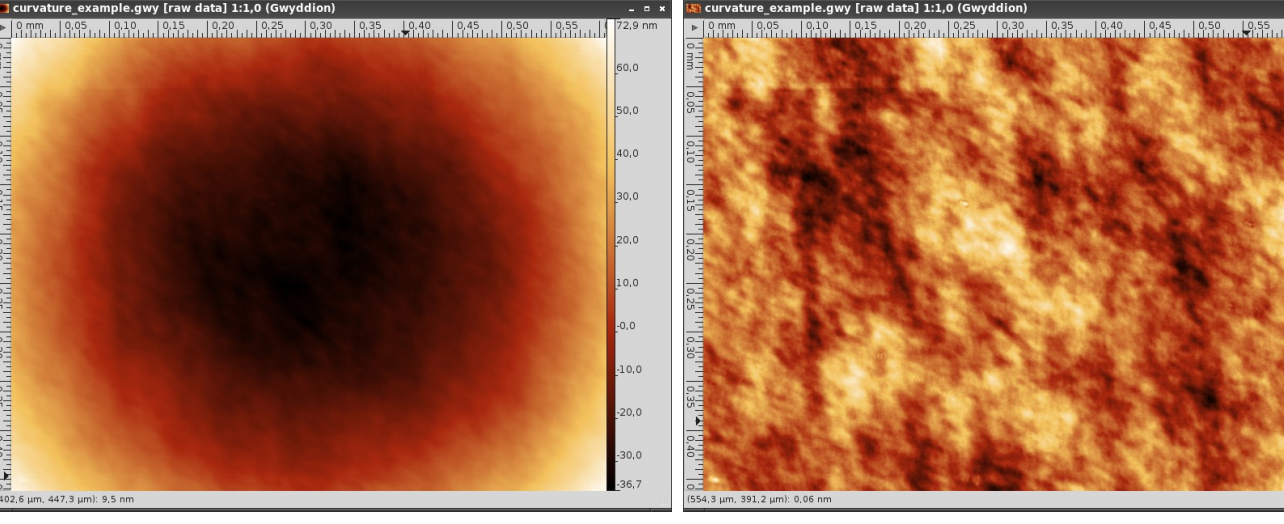

- L'arrière-plan de l'image peut être soustrait en se basant sur un polynôme
- Cette fonction permet d'éliminer
   facilement le tilt et la courbure présents dans une mesure

#### Opérations de base : suppression des données

=

N

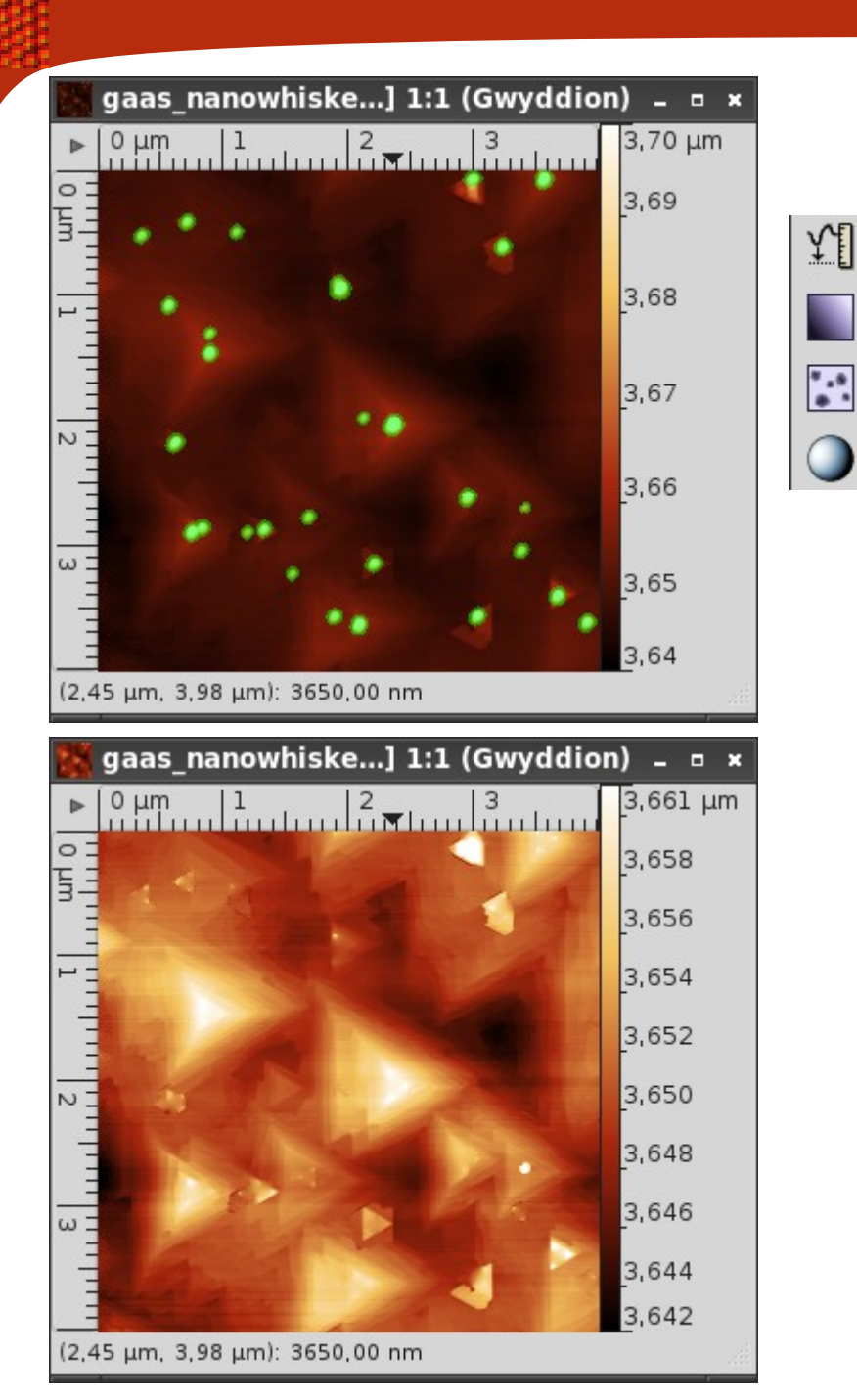

 Cette fonction interpole les données sous le masque

 Utile pour supprimer tous les points chauds ou artefacts présents dans une image

# Outils : hauteur et zéro

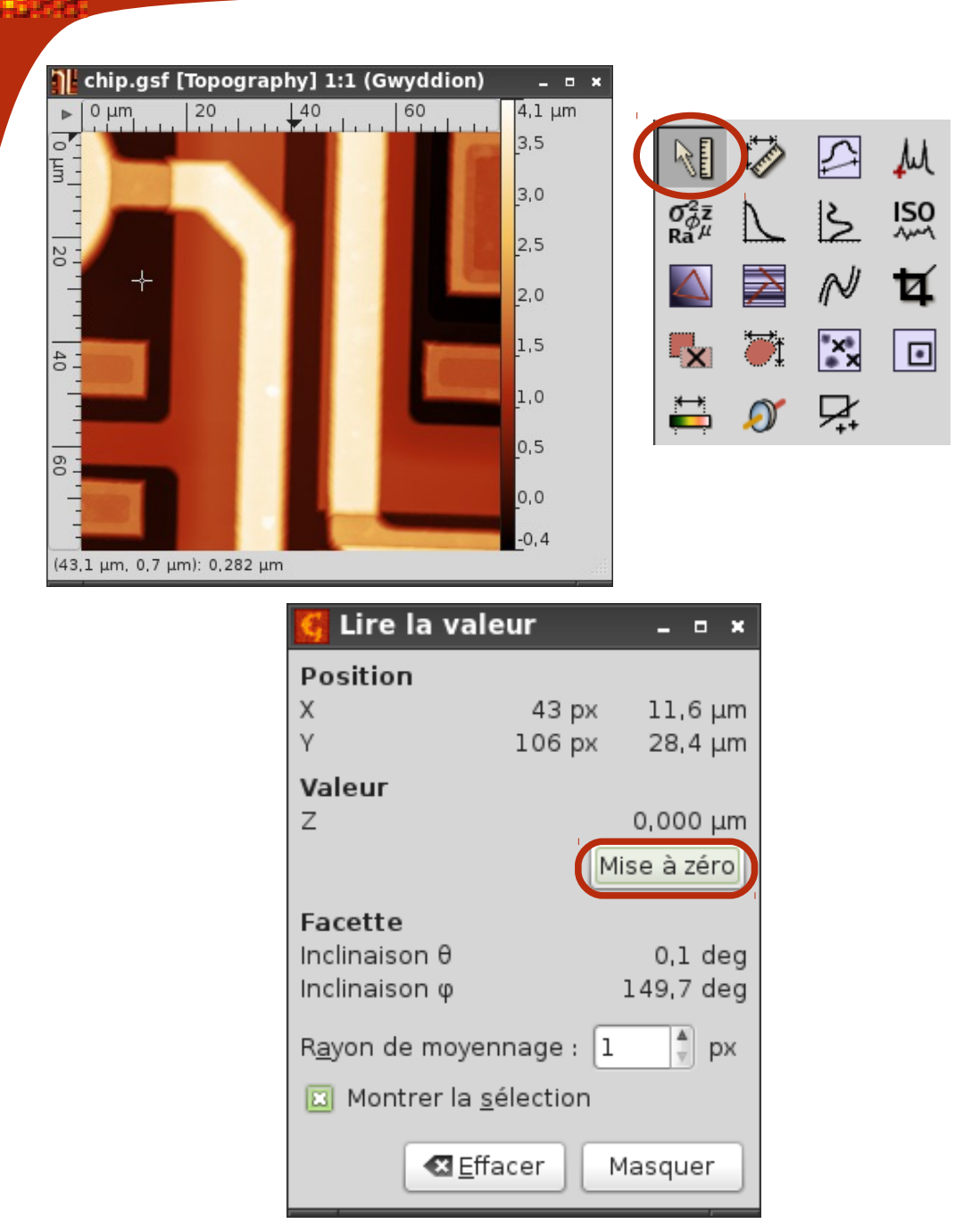

- Outil simple permettant d'obtenir la hauteur d'un point donné de l'image
- Le bouton « mise à zéro » permet de définir le niveau zéro de l'image

#### **Outils : distances**

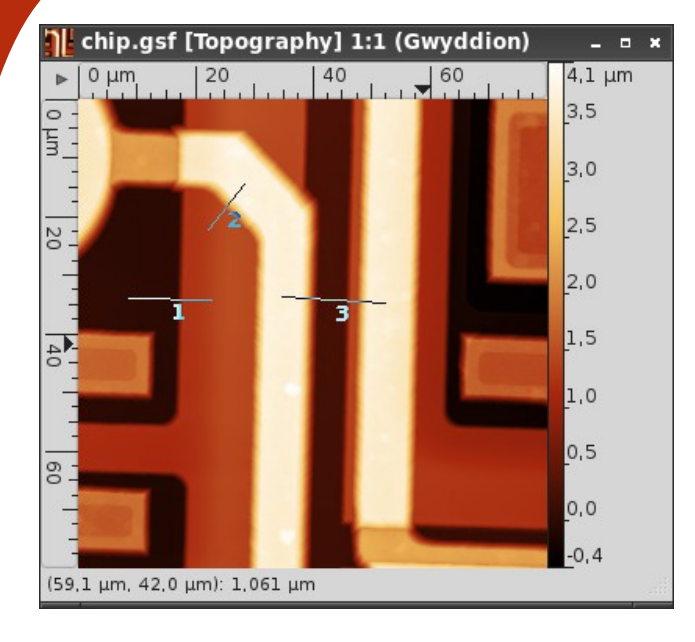

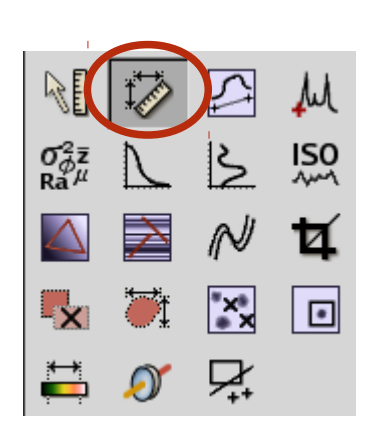

 Cet outil permet de connaître la distance et la différence de hauteur entre deux points

| 🚺 Distance 🗕 🖬 🛪 |                |                |                | _ = ×         |                |
|------------------|----------------|----------------|----------------|---------------|----------------|
| n                | <b>Δx</b> [μm] | <b>∆y</b> [µm] | <b>φ</b> [deg] | <b>R</b> [µm] | <b>Δz</b> [μm] |
| 1                | 14,1           | 0,3            | -1,1           | 14,1          | 1,364          |
| 2                | 6,1            | -7,7           | 51,6           | 9,9           | 2,399          |
| 3                | 17,6           | 1,1            | -3,5           | 17,6          | -0,077         |
|                  |                |                |                |               |                |
|                  |                |                |                |               |                |
|                  |                |                |                |               |                |
| 0 O <sub>i</sub> |                |                |                |               |                |
|                  |                |                | €ffac          | er 🛛 🗖        | lasquer        |

# Outils : profils

ISO

•

××

2

Ø

R

 $\sigma^2_{\phi \bar{z}}$ Ra<sup>µ</sup>

+

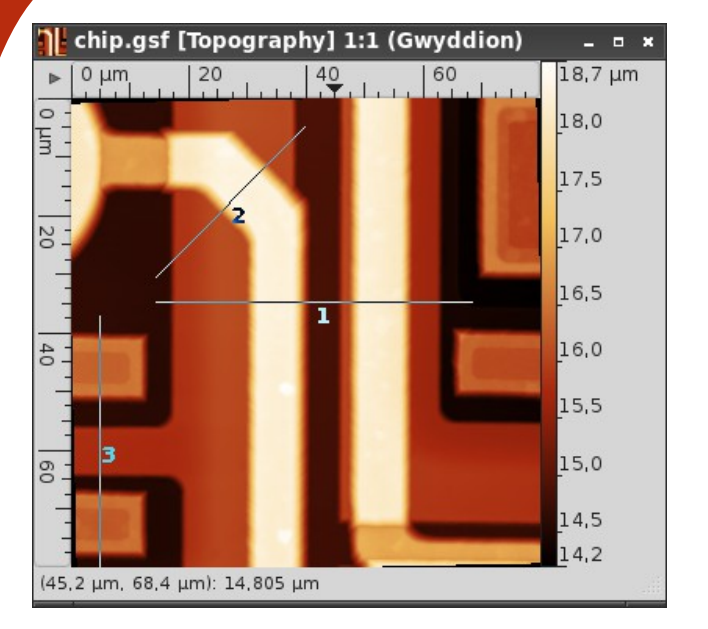

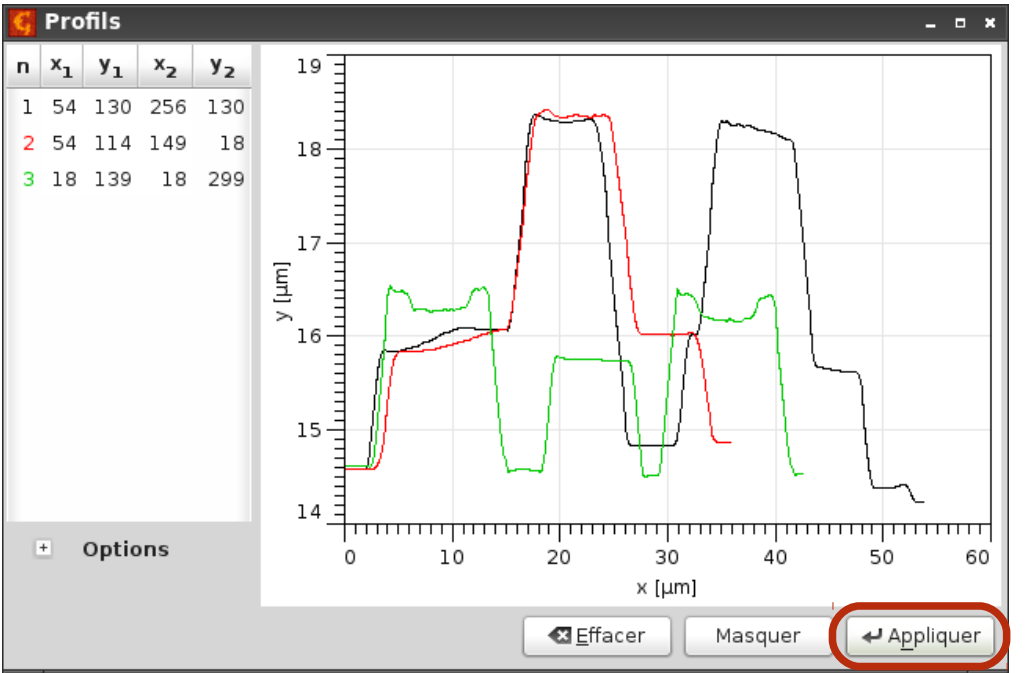

- On peut tracer autant de profils que l'on veut
- En maintenant la touche Maj (shift) appuyée on peut orienter les lignes tous les 15°
- En cliquant sur Appliquer on exporte les profils vers une nouvelle fenêtre

#### Outils : spectroscopie ponctuelle

 $\sigma^2_{\phi \bar{z}}$ Ra $^\mu$ 

N

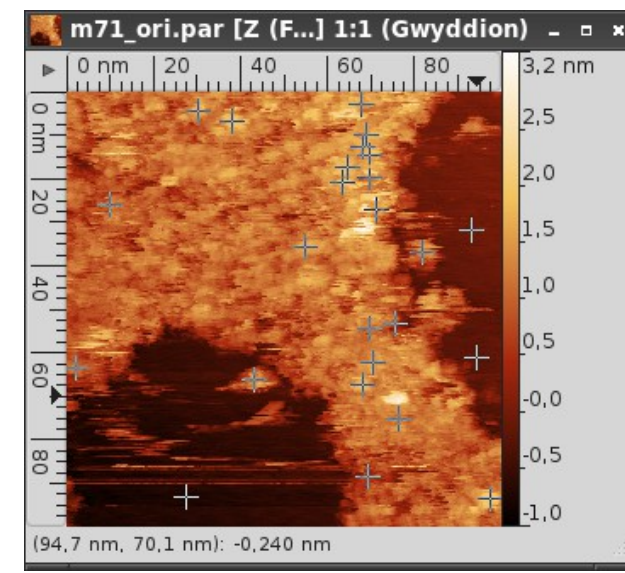

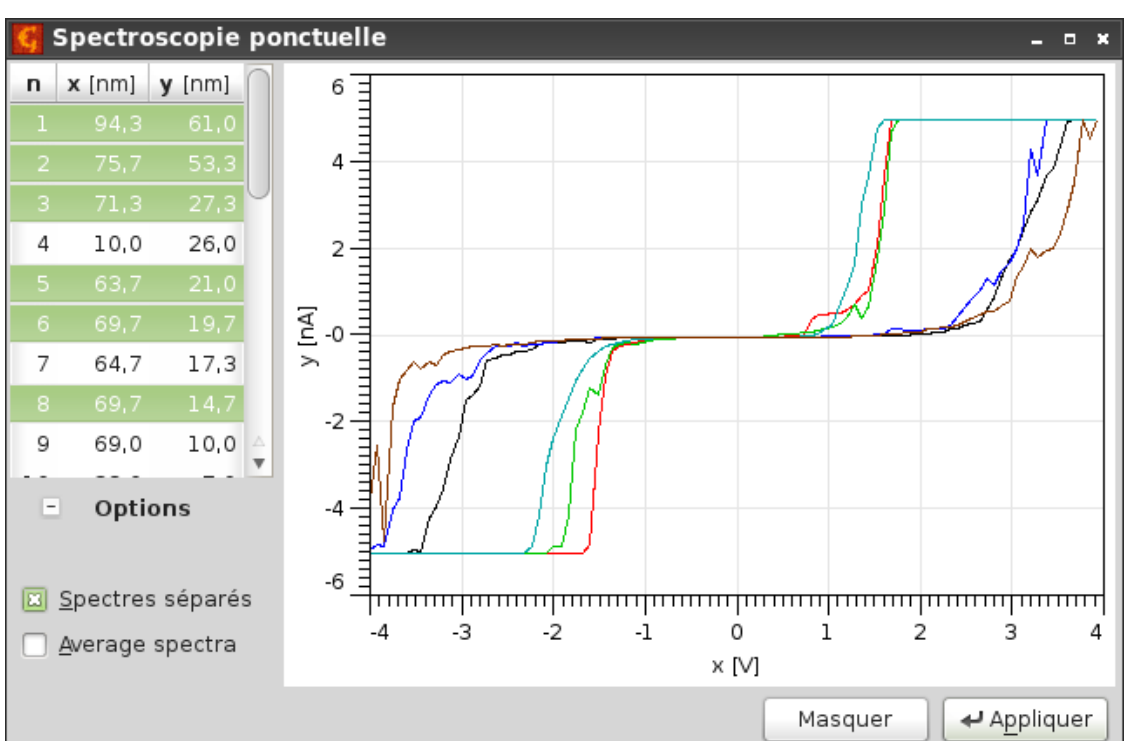

- Cet outil permet
   d'analyser les
   spectres présents
   dans les données
  - La localisation des points de mesure est affichée sur l'image

## **Outils : statistiques**

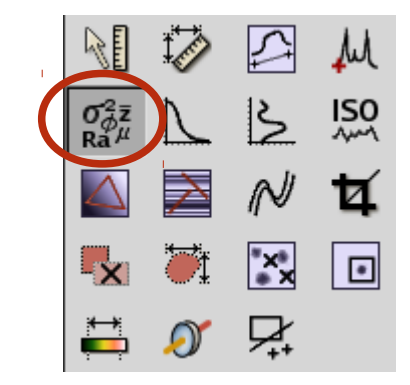

| 🥵 Statistiqu                         | les                |                 |                    | _ = ×                   |
|--------------------------------------|--------------------|-----------------|--------------------|-------------------------|
| Origine                              |                    |                 | Paramètres         |                         |
| х                                    | 0,000 µm           | 🧵 🌲 рх          | Moyenne :          | 0,701 nm                |
| V                                    | 0.000              |                 | Minimum :          | 0,328 nm                |
| Ŷ                                    | 0,000 μm           | рх              | Maximum :          | 1,772 nm                |
| Taille                               |                    |                 | Médiane :          | 0,664 nm                |
| Largeur                              | 1.645 um           | 245 🖹 px        | Ra (Sa) :          | 0,110 nm                |
| Langean                              | Tio io hiii        |                 | RMS (Sq) :         | 0,146 nm                |
| Hauteur                              | 1,203 µm           | 179 🍦 рх        | Asymétrie :        | 1,42                    |
| Mada Maaa                            | _                  |                 | Kurtosis :         | 2,96                    |
| Mode Masqu                           | e                  |                 | Surface :          | 1,97866 μm²             |
| 🔲 Exclure la r                       | égion masquée      |                 | Surface projetée : | 1,97847 μm <sup>2</sup> |
| Inclure uniquement la région masquée |                    | Inclinaison θ : | 0,0 deg            |                         |
| 🗌 Utiliser l'im                      | age entière (ignor | er le masque)   | Inclinaison φ :    | 68,0 deg                |
| Options                              |                    |                 |                    |                         |
| Misos à iou                          | ur instantanéos    |                 |                    |                         |
|                                      | in instantanees    |                 |                    |                         |
|                                      |                    |                 |                    |                         |
|                                      |                    | A Mise à iou    | Ir Fffacor         | Masquer                 |
|                                      |                    | ar Pilse a jui  |                    | Masquel                 |

 Les principales caractéristiques statistiques peuvent être calculées pour tout ou une partie de l'image

 Deux boutons permettent de copier ou sauver ces données

## **Outils : distribution**

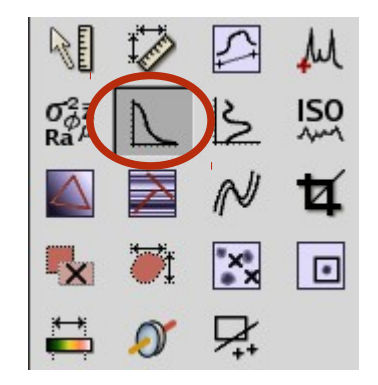

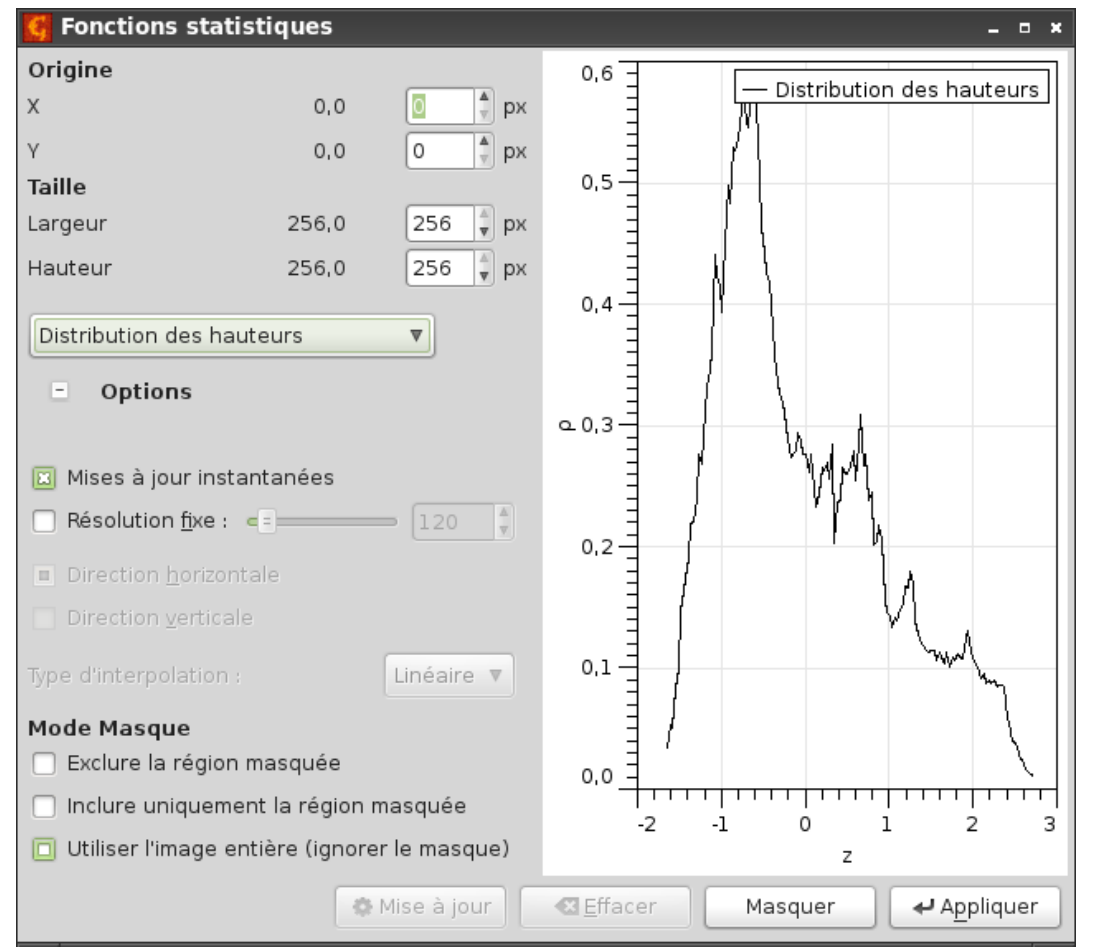

 Différents types de distributions peuvent être calculées :

- Distribution des hauteur
- Auto-corrélation

– PSD

# Outils : statistiques de lignes/colonnes

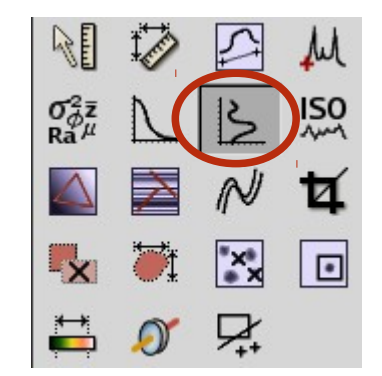

- Calcule les données de base pour chaque ligne ou colonne :
  - Minimum
  - Maximum
  - Moyenne

– RMS

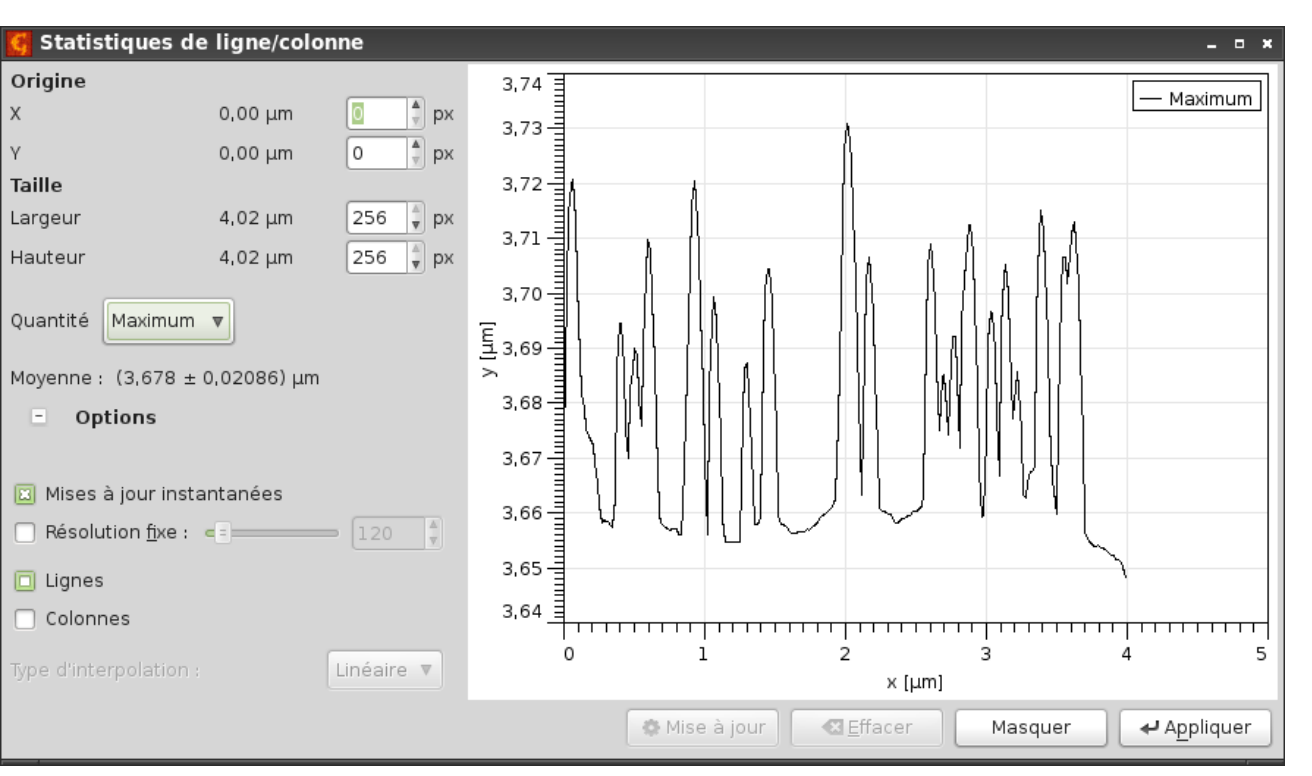

# Outils : rugosité

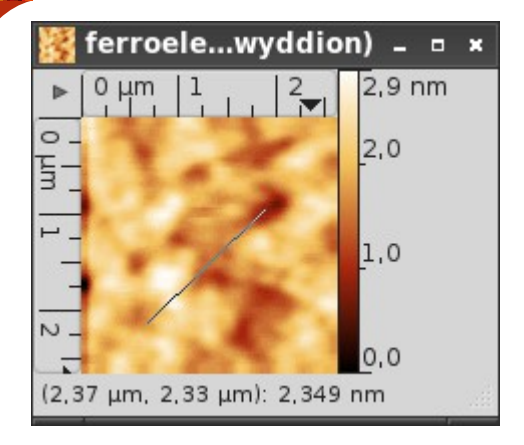

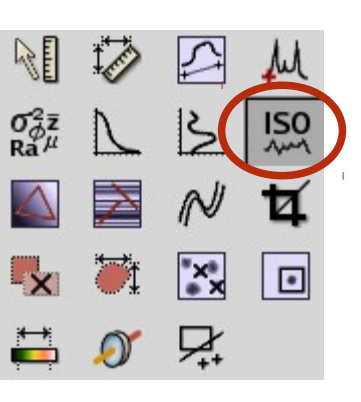

 Analyse les paramètres de rugosité selon la norme ISO 4287

 L'analyse est faite le long d'une sélection linéaire

 Le paramètre coupure permet de régler la séparation ondulation/rugosité

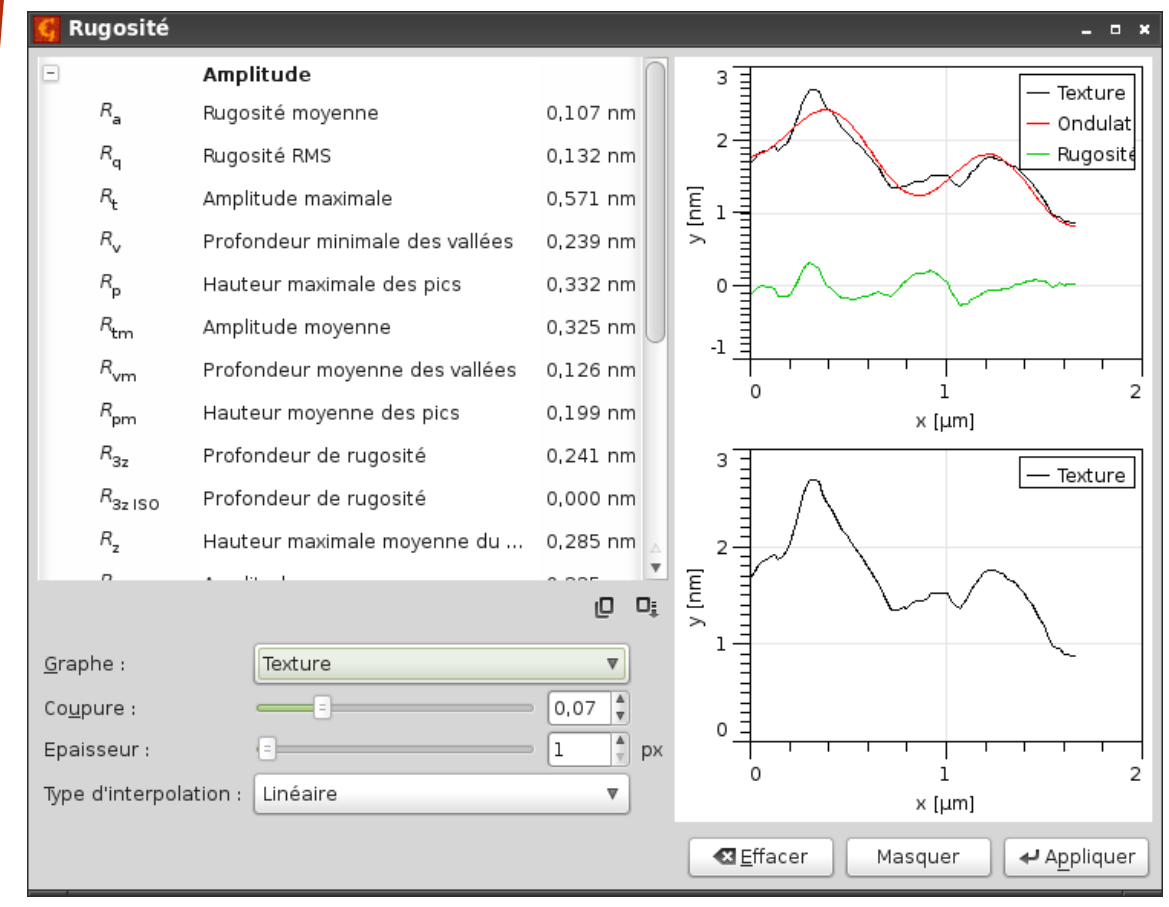

# Outils : mise à niveau à 3 points

| Ç                             | 🍯 Mise à niveau par 3 points 🛛 🗖 🛪 |               |             |  |  |
|-------------------------------|------------------------------------|---------------|-------------|--|--|
| n                             | <b>x</b> [µm]                      | <b>y</b> [µm] | Valeur [nm] |  |  |
| 1                             | 0,79                               | 3,41          | 3613,2      |  |  |
| 2                             | 1,76                               | 0,42          | 3659,1      |  |  |
| 3                             | 3,27                               | 1,62          | 3673,0      |  |  |
| R <u>a</u>                    | R <u>a</u> yon de moyennage :      |               |             |  |  |
|                               | Mise à jour instantanée            |               |             |  |  |
| 🗌 Mise à zéro du plan         |                                    |               |             |  |  |
| ▲ Effacer Masquer ▲ Appliquer |                                    |               |             |  |  |

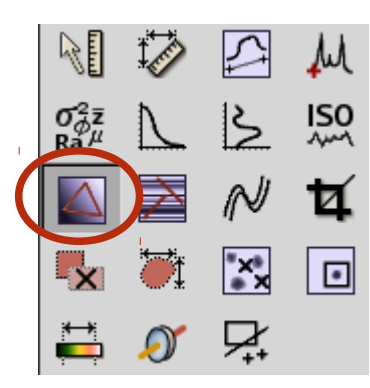

- Cet outil permet de définir les points à mettre au même niveau
- On peut définir une zone pour s'affranchir du bruit

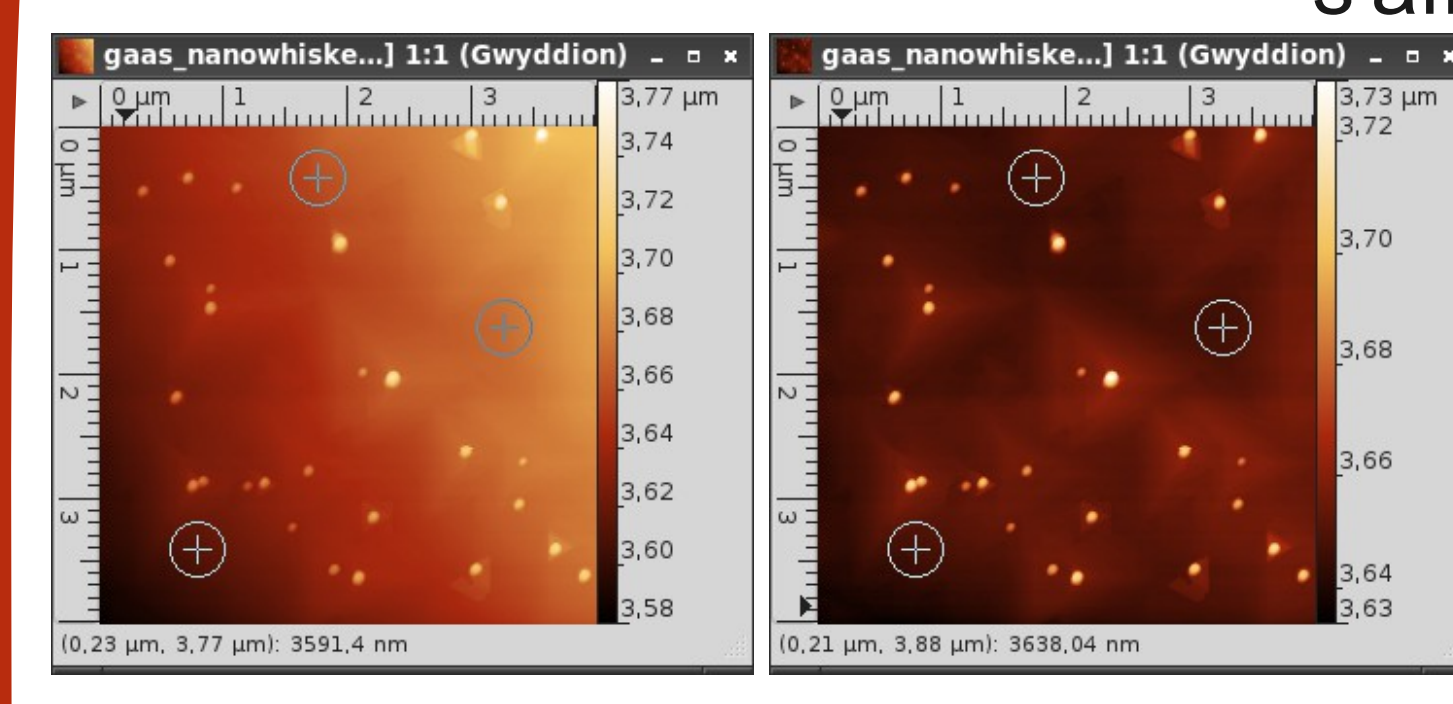

# Outils : mise à niveau des lignes

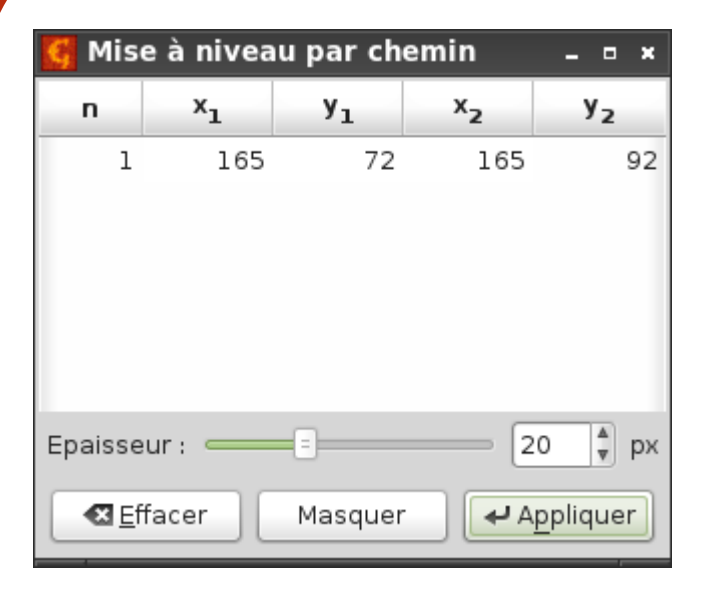

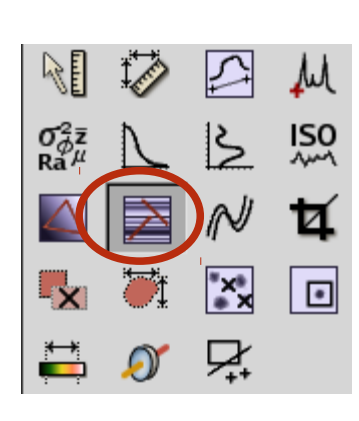

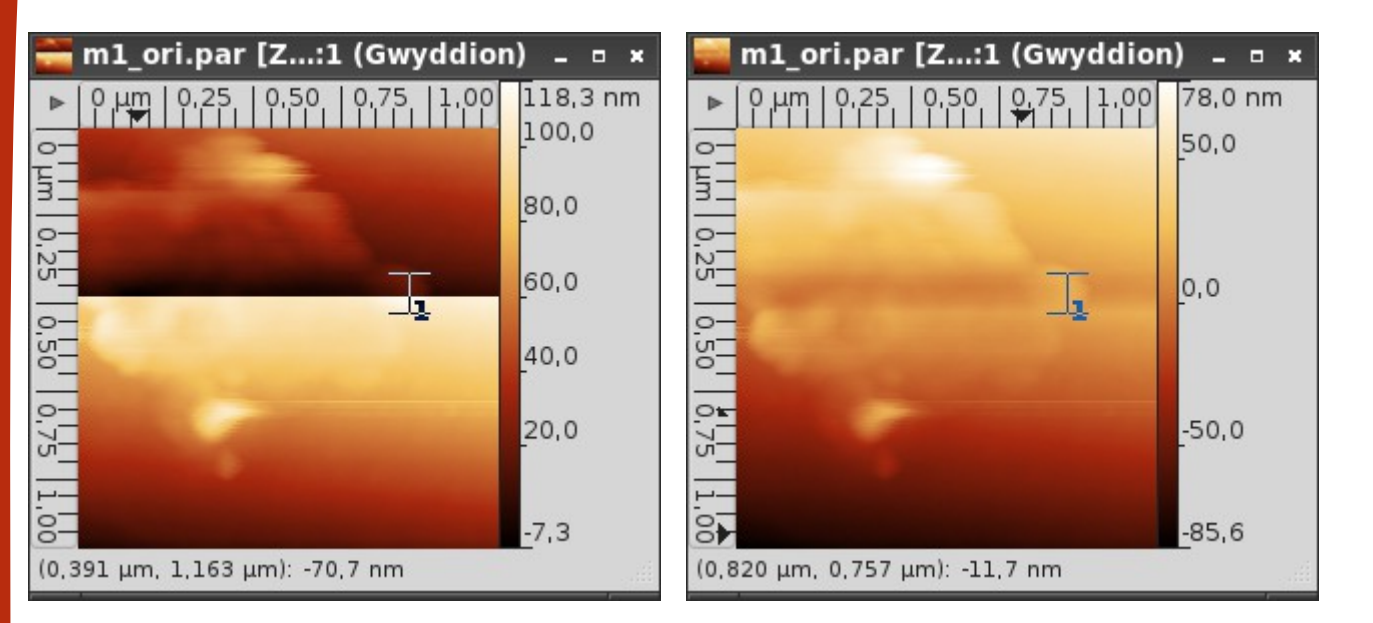

 Cet outil est similaire à la correction des sauts entre les lignes, à la différence qu'on peut spécifier les zones à corriger à l'aide de sélections

# Outils : mise à niveau par polynôme

| 🚰 Polynôme                                   |                        | _ = ×    |  |
|----------------------------------------------|------------------------|----------|--|
| Origine                                      |                        |          |  |
| Х                                            | 0,000 µm               | 0 🛔 рх   |  |
| Υ                                            | 0,000 µm               | 0 🍦 рх   |  |
| Taille                                       |                        |          |  |
| Largeur                                      | 1,200 μm               | 210 🍦 рх |  |
| Hauteur                                      | 1,200 µm               | 210 🗼 рх |  |
| Mode d'ajustement                            |                        |          |  |
| <u>Т</u> уре :                               | Ajustement cubique 🛛 🔻 |          |  |
| Direction <u>h</u> orizontale                |                        |          |  |
| Direction verticale                          |                        |          |  |
| <u>Exclure la zone sélectionnée</u>          |                        |          |  |
| (sinon elle sera utilisée pour l'ajustement) |                        |          |  |
| ▲ Effacer Masquer ▲ Appliquer                |                        |          |  |

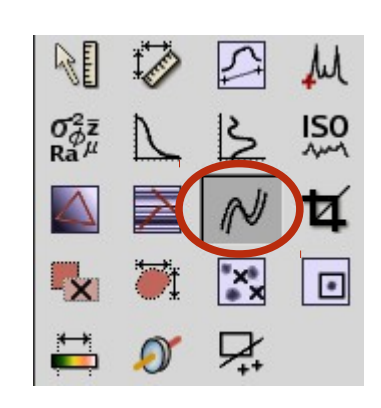

 Autre méthode de mise à niveau des lignes utilisant un polynôme dont on peut choisir l'ordre

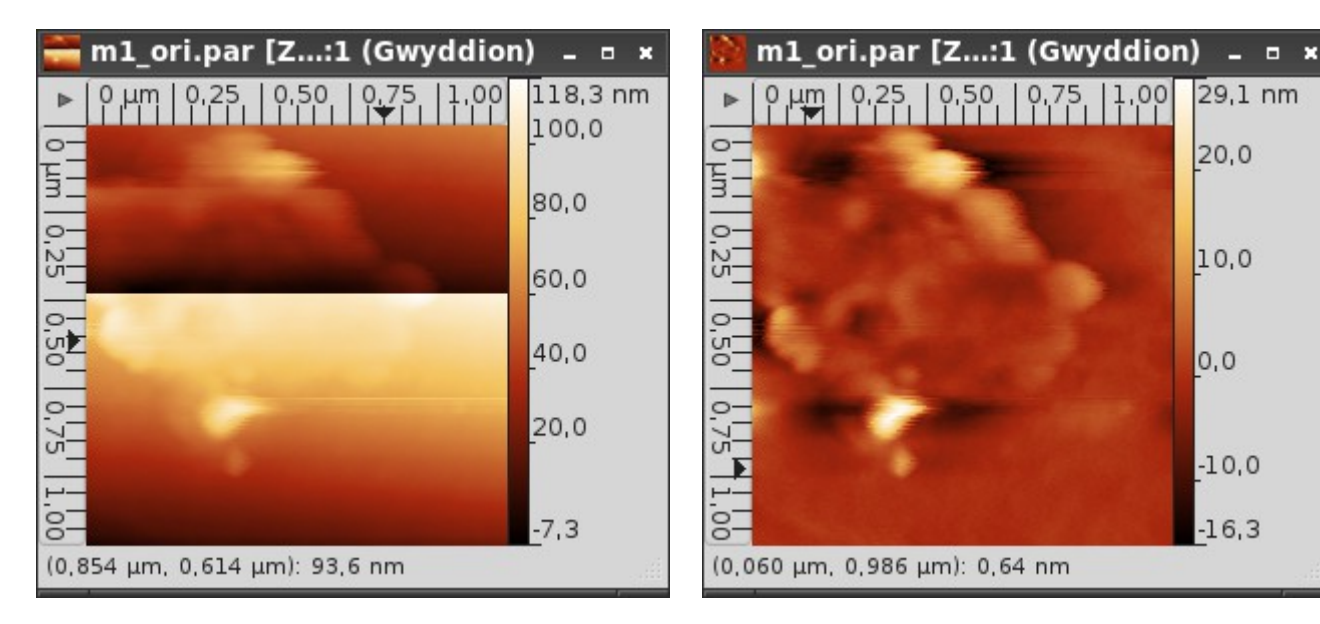

#### Outils : rognage

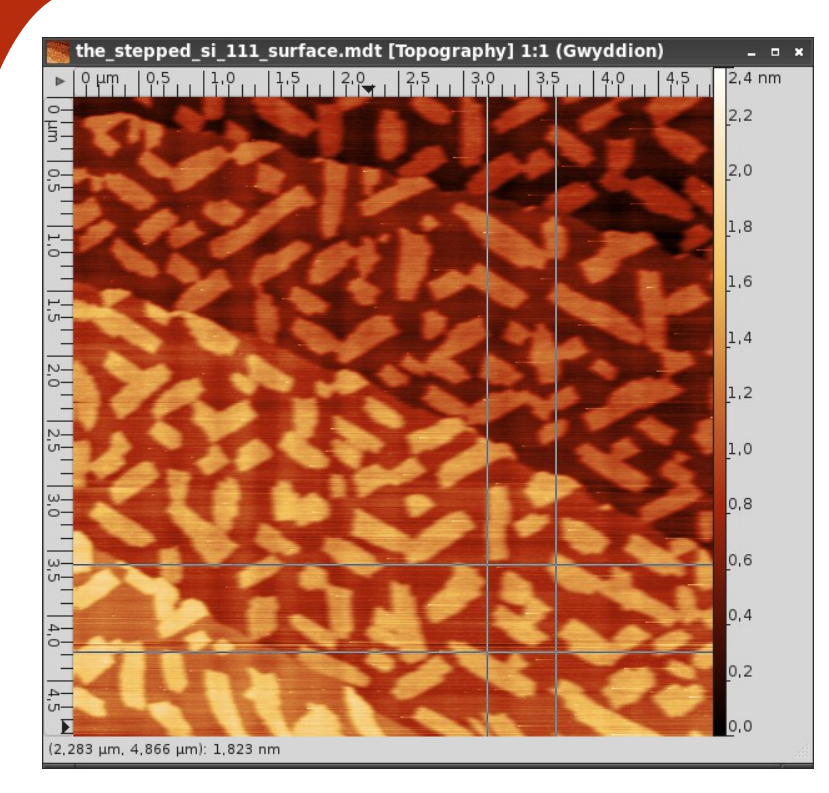

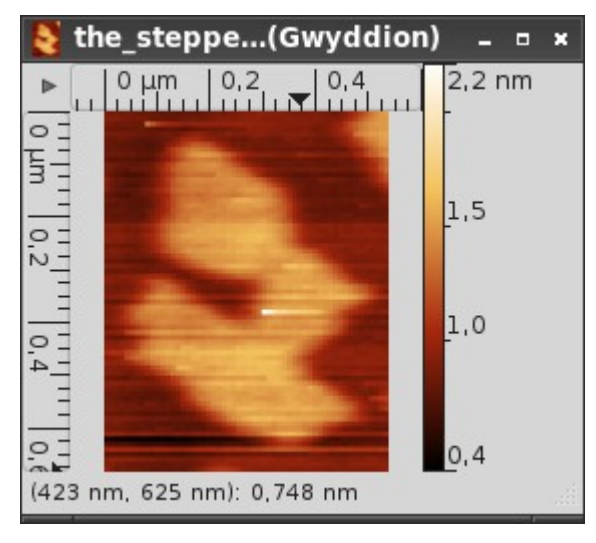

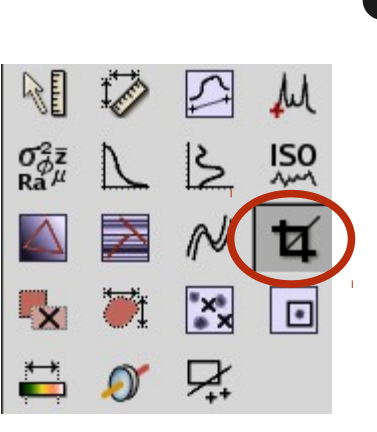

#### Outil permettant d'extraire un détail d'un image

| 🍯 Rognage                             |          | - • ×    |  |
|---------------------------------------|----------|----------|--|
| Origine                               |          |          |  |
| х                                     | 3,187 µm | 331 🛔 рх |  |
| Y                                     | 3,605 µm | 374 🛔 рх |  |
| Taille                                |          |          |  |
| Largeur                               | 0,529 μm | 56 🛔 рх  |  |
| Hauteur                               | 0,674 μm | 71 🛔 px  |  |
| Conserver les offsets latéraux        |          |          |  |
| 🔲 Créer un nouveau canal              |          |          |  |
| ▲ <u>E</u> ffacer Masquer ▲ Appliquer |          |          |  |

# Outils : édition du masque

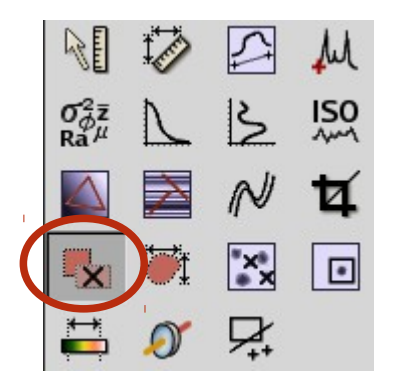

| 🥰 Editeur de m                    | nasque _ =                                    | × |  |
|-----------------------------------|-----------------------------------------------|---|--|
| Editeur                           |                                               |   |  |
| 🔲 Forme <u>s</u> :                |                                               |   |  |
| Mode :                            |                                               |   |  |
| Forme :                           | • /                                           |   |  |
| 🗌 Outils de <u>d</u> essi         | in                                            |   |  |
| Outil :                           | 🔄 🔺 🔼                                         |   |  |
| Rayon :                           | = 8 <b>*</b> p                                | ж |  |
| Actions                           |                                               |   |  |
| [] Inverser                       | 🛛 🗶 Supprimer 🛛 🗮 Remplir 🔤 Remplir les vides | 5 |  |
| Dilater / Eroder                  |                                               |   |  |
| Dilater                           | Eroder                                        |   |  |
| Qu <u>a</u> ntité : 😑             | 5 <b>\$</b>                                   | ж |  |
| 🗌 Eroder à partir du <u>b</u> ord |                                               |   |  |
| 🔲 Empêcher la fu                  | usion de grains lors d'une dilatation         |   |  |
|                                   | Masquer                                       |   |  |

- Le masque peut avoir plusieurs objectifs :
  - Marquer certains détails (grains, facettes)
  - Marquer des défauts (artefacts de scan, points aberrants)
  - Marquer les points
     « sans donnée »
     dans certains
     formats de fichier

#### Outils : mesure des grains

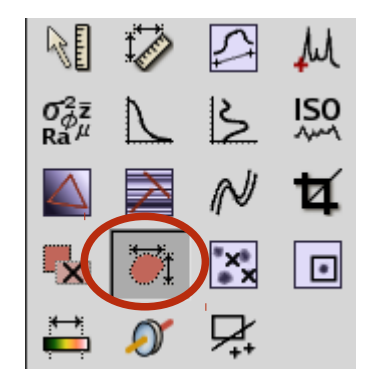

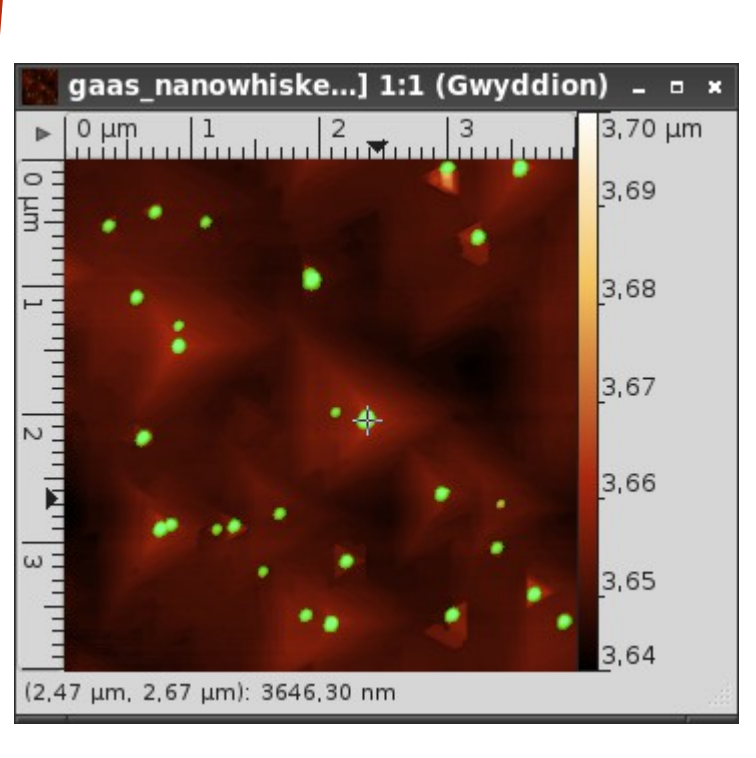

| Mesure de grain                                                                                                    |                     | _ 0 ×                                 |  |  |
|----------------------------------------------------------------------------------------------------|---------------------|---------------------------------------|--|--|
| Identifiant                                                                                                    |                     |                                       |  |  |
| Numéro du grain                                                                                                    | id                  | 12                                    |  |  |
| Position                                                                                                    |                     |                                       |  |  |
| Position centrale X                                                                                                    | ×c                  | 2,368 µm                              |  |  |
| Position centrale Y                                                                                                    | y <sub>c</sub>      | 2,040 µm                              |  |  |
| 🕙 Valeur                                                                                                    |                     |                                       |  |  |
| Surface                                                                                                    |                     |                                       |  |  |
| Surface projetée                                                                                                    | A <sub>0</sub> 19,  | 44 × 10 <sup>-15</sup> m <sup>2</sup> |  |  |
| Surface                                                                                                    | A <sub>s</sub> 29,0 | 07 × 10 <sup>-15</sup> m <sup>2</sup> |  |  |
| Côté équivalent                                                                                                    | aeq                 | 139,4 nm                              |  |  |
| Rayon équivalent                                                                                                    | r <sub>eq</sub>     | 78,66 nm                              |  |  |
| Surface au dessu                                                                                                    | A <sub>h</sub> 8,30 | 66 × 10 <sup>-15</sup> m <sup>2</sup> |  |  |
| • Volume                                                                                                    |                     |                                       |  |  |
| * Bord                                                                                                    |                     |                                       |  |  |
| 🛨 Pente                                                                                                    |                     |                                       |  |  |
| \pm Courbure                                                                                                    |                     |                                       |  |  |
| Utilisateur                                                                                                    |                     |                                       |  |  |
| Image: State State S |                     |                                       |  |  |

 Affiche les caractéristiques des grains

 Il suffit de cliquer sur une zone marquée pour obtenir sa surface, son volume...

# Outils : suppression de grains

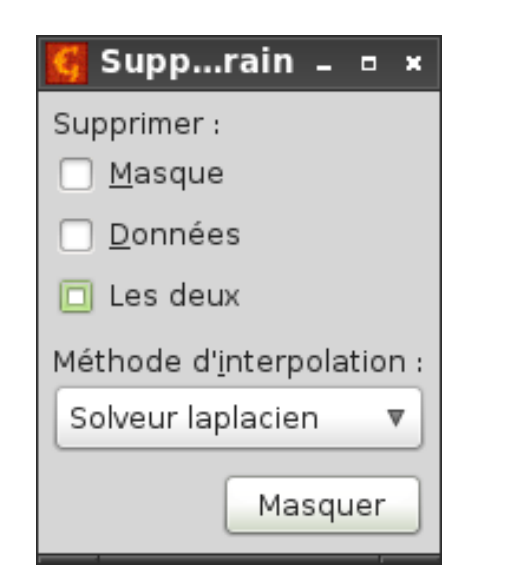

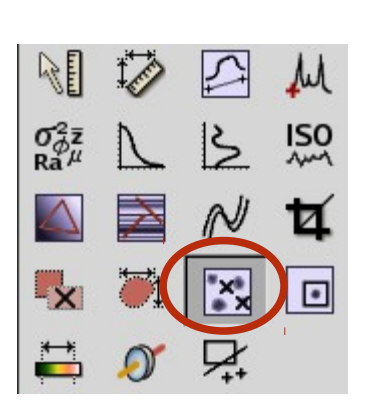

Outil permettant de supprimer localement le masque et/ou de corriger les données marquées

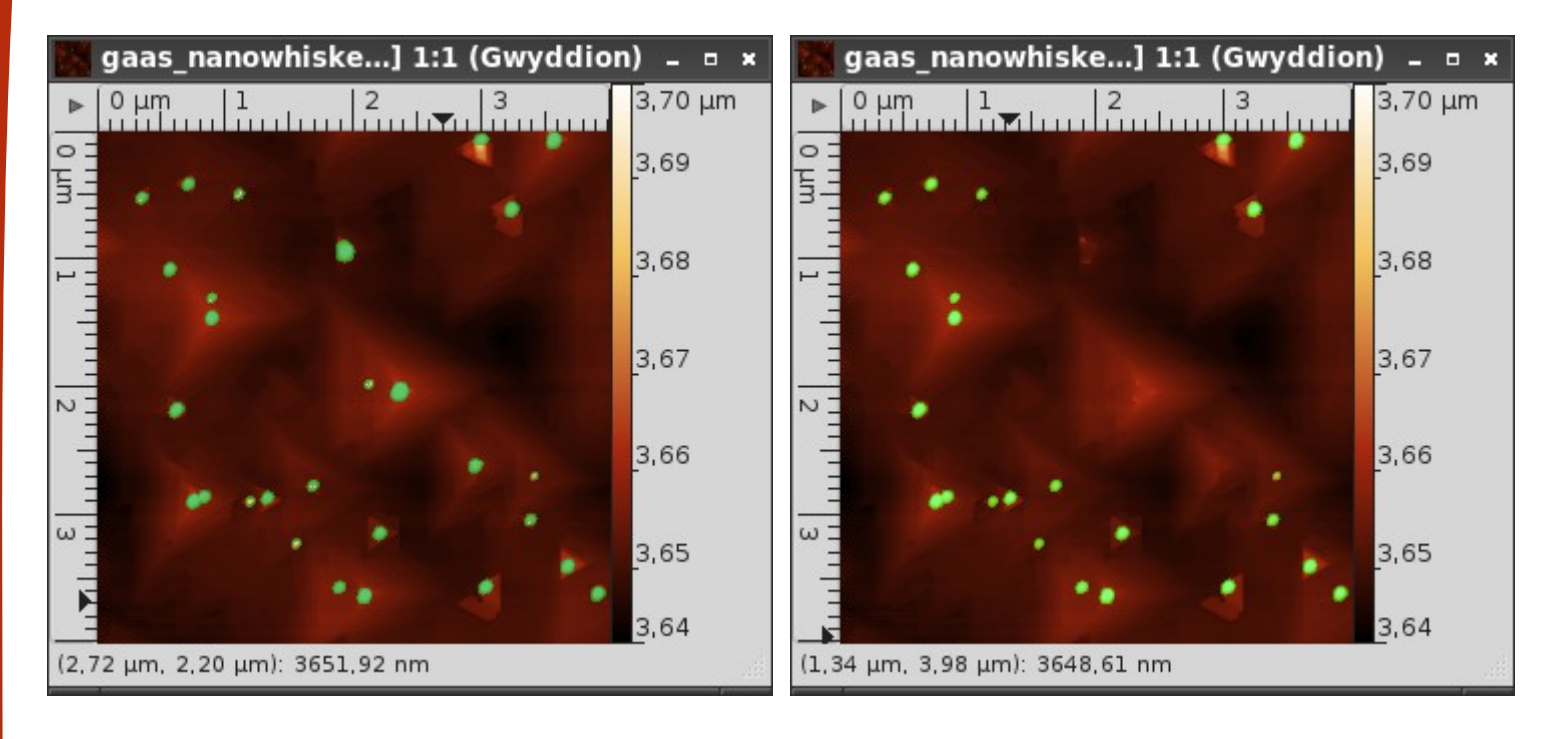

#### Outils : suppression de points chauds

![](_page_38_Figure_1.jpeg)

![](_page_38_Figure_2.jpeg)

 Cet outil permet de corriger localement l'image à l'aide de différents algorithmes d'interpolation

| 🚰 Supprimer les points chauds | _ = ×                                                |
|-------------------------------|------------------------------------------------------|
|                               | <b>Options</b><br>Méthode d' <u>i</u> nterpolation : |
|                               | Applatissement hyperbolique 🔻                        |
|                               |                                                      |
| ▲ Effacer                     | Masquer Appliquer                                    |

# Outils : filtrage

| 🥑 Filtre       |                                         | -      |        | ×  |
|----------------|-----------------------------------------|--------|--------|----|
| Origine        |                                         |        |        |    |
| х              | 26,0 μm                                 | 97     | *      | рх |
| Y              | 31,3 µm                                 | 117    | ▲<br>▼ | рх |
| Taille         |                                         |        |        |    |
| Largeur        | 34,7 μm                                 | 131    | ▲<br>▼ | рх |
| Hauteur        | 21,9 µm                                 | 83     | *      | рх |
| Filtre         |                                         |        |        |    |
| <u>T</u> ype : | Gaussien                                |        | ▼]     |    |
| Taille :       | ======================================= | 10     | A<br>V | рх |
| ■ Efface       | r Masquer 🖌                             | Applio | que    | r  |

![](_page_39_Picture_2.jpeg)

![](_page_39_Picture_3.jpeg)

- Cet outil propose les filtres classiques :
  - Filtrage gaussien
  - Filtrage médian

- ...

 On peut appliquer le filtrage sur une zone

# **Outils : sélections**

M

Т

•

N B ISO

××

 $\sigma_{\phi\mu}^2 \bar{z}$ 

| 🧲 Gestic   | onnsélect   | tion _ = ×       |
|------------|-------------|------------------|
| Nom        | Туре        | Objets           |
| pointer    | Points      | 1                |
| line       | Lignes      | 3                |
| rectangle  | Rectangles  | 1                |
| Distribuer | ) 🗌 vers to | us les fichiers  |
|            | Masquer     | <u>■</u> Effacer |

![](_page_40_Figure_2.jpeg)

 Les différentes sélections utilisées par les outils (points, lignes, zones rectangulaires) sont données par cet outil

 Le bouton Distribuer permet de les appliquer aux autres canaux et fichiers

# Ajustement de courbes : marche et porte

![](_page_41_Figure_1.jpeg)

![](_page_41_Figure_2.jpeg)

 L'outil de mesure de dimension critique permet de mesurer la hauteur et/ou la largeur d'une marche ou d'une porte

#### Ajustement de courbes : fonctions

![](_page_42_Picture_1.jpeg)

![](_page_42_Picture_2.jpeg)

 Les profils peuvent être ajustés par différentes fonctions :

- Gaussienne
- Lorentzienne
- Exponentielle

![](_page_42_Figure_7.jpeg)

# Autres fonctions : filtrage FFT

![](_page_43_Figure_1.jpeg)

- Correction des données →
   Filtrage FFT 2D
- L'outil permet de visualiser la TF et le résultat du filtrage

![](_page_43_Picture_4.jpeg)

# Autres fonctions : présentations

etched\_silicon.m...] 1:1 (Gwyddion) 💷 🛛 🛪 5,0 μm 4,5 4.0 3.5 3.0 2,5 2.0 1.5 (13,09 μm, 10,15 μm): 1,670 μm

 Une présentation est une couche placée par-dessus les données, permettant de visualiser certains détails de l'image :

- Détection de bords
- Affichage logarithmique

![](_page_44_Figure_5.jpeg)

![](_page_44_Figure_6.jpeg)

![](_page_44_Picture_7.jpeg)

![](_page_44_Picture_8.jpeg)

# Autres fonctions : synthèse de surface

- Attention : cet ensemble de fonctions peut anéantir votre productivité...
- Différents types de synthèse sont possibles :
  - Bruit
  - Bruit linéaire
  - Motifs : créneaux, marches, trous
  - Objets : sphères, pyramides, gaussiennes...
  - Particules
  - Spectre : surface aléatoire générée par une PSD
- Différentes options sont disponibles pour chaque type

#### Autres fonctions : synthèse de surface

|                                                                                                    | Objets aléatoires                     |                             |                         |         | - • ×            |
|----------------------------------------------------------------------------------------------------|---------------------------------------|-----------------------------|-------------------------|---------|------------------|
|                                                                                                    | LADUAD                                | Dimensions                  | Générateur              |         |                  |
|                                                                                                    |                                       | Forme :                     | Sphères                 |         |                  |
|                                                                                                    |                                       | Couverture :                |                         | 1.000   |                  |
|                                                                                                    | Marth V                               |                             |                         | 8       | 35 obj.          |
|                                                                                                    |                                       | Taille                      |                         |         |                  |
|                                                                                                    |                                       | Dimension :                 |                         |         | рх               |
|                                                                                                    |                                       | Variance :                  |                         | 20,0    | 00<br>A          |
|                                                                                                    |                                       | Rapport d'                  | espect                  | [0,000  | <u>*</u>         |
|                                                                                                    |                                       | Rapport d'as                | spect :                 | 1,00    | 4                |
|                                                                                                    | ATT ALCON                             | Variance :                  | =                       | 0,000   |                  |
|                                                                                                    |                                       | Hauteur                     |                         |         |                  |
|                                                                                                    |                                       | Hauteur :                   |                         | 1,0000  | <b>▲</b>         |
|                                                                                                    |                                       | 🛛 💭 🔲 🖾 Mettre à            | l'échelle avec la t     | aille   |                  |
|                                                                                                    |                                       | Variance :                  | =                       | 0,000   | A                |
|                                                                                                    | THE PARTY OF                          | Tronguer :                  |                         | 1.000   |                  |
|                                                                                                    | Mise à jour 🗵 Mise à jour instantanée | Variance :                  |                         |         | ×<br>•           |
|                                                                                                    | Graine <u>a</u> léatoire : 42         | Orientation                 |                         | 0,000   | <u>*</u>         |
|                                                                                                    | 🗵 Randomiser                          | Orientation :               |                         | 0.0     | dea              |
|                                                                                                    |                                       | Variance :                  |                         | 0.000   | A                |
|                                                                                                    |                                       |                             |                         |         |                  |
|                                                                                                    |                                       | Bemis                       | se à zéro 🛛 🚫 🗛         | nuler   | lider            |
|                                                                                                    |                                       |                             |                         |         | 7                |
| <b>G</b> Synthese s                                                                                                    | pectrale                              |                             |                         |         | - • ×            |
| Standard .                                                                                                    |                                       | Dimensions Généra           | ateur                   |         |                  |
|                                                                                                    |                                       | PMC -                       |                         | - I 000 | 0                |
| a statement of                                                                                                    |                                       | UND :                       |                         | [1,000  | •                |
|                                                                                                    |                                       | Fréquence minimum           | n: 🖅                    | 0,000   | a px⁻¹           |
| 1999年1994年                                                                                                    |                                       |                             |                         | _       | 0,00000          |
| Second States                                                                                                    |                                       | Fréquence maximun           | n: 💳                    | 4,443   | px <sup>-1</sup> |
| C. C. Parallel                                                                                                    |                                       |                             |                         |         | 4,44288          |
|                                                                                                    | Contraction of the Contraction of the | Activer le multip           | icateur <u>G</u> aussie | n       |                  |
|                                                                                                    |                                       | Longueur d' <u>a</u> utocor | rélation : 💻            | 10,0    | a px             |
| 40.85                                                                                                    |                                       |                             |                         |         | 10,000           |
| C. Starting                                                                                                    |                                       | 🔲 Activer le multip         | licateur puissan        | ce      |                  |
| A The Additional State                                                                                                    |                                       |                             |                         |         | A                |
| and the second second se |                                       | Puissance :                 |                         | 1,500   | v                |
|                                                                                                    | Martha alter                          | Puissance :                 | =                       | [1,500  | <b>T</b>         |
|                                                                                                    | B. Sec. 10.                           | Puissance :                 |                         | 1.500   | <b>V</b>         |
|                                                                                                    | Pro Sa                                | Puissance :                 | =                       | [1,500  | Ŧ                |
|                                                                                                    | P. A. S.                              | Puissance :                 | -6                      | 1,500   | Ŧ                |
|                                                                                                    |                                       | Puissance :                 | -                       | [1,500  | Ŧ                |
| Mise à jour                                                                                                    | Mise à jour instantanée               | Puissance :                 | -                       | 1,500   | Ŧ                |
| Mise à jour                                                                                                    | Mise à jour instantanée               | Puissance :                 |                         | 1,500   |                  |
| Mise à jour                                                                                                    | Mise à jour instantanée               | Puissance :                 | -                       | 1,500   | Ŧ                |
| Mise à jour I<br>Graine <u>a</u> léatoire<br>I Randomiser                                                                                                    | Mise à jour instantanée               | Puissance :                 |                         | 1,500   | Ŧ                |

#### Objets

On peut modifier le rapport d'aspect et l'orientation des objets

- Spectre
  - Le multiplicateur puissance permet de générer une surface fractale

#### Le reste...

#### Gwyddion propose de nombreuses autres fonctions, à vous d'explorer !

| Correction des données × Compenser la <u>d</u> érive Correction des lignes par correspondance Correction des lignes par di <u>ff</u> érence médiane Correction des lignes par médiane Correction des lignes par valeur d <u>o</u> minante Correction des sauts dans les lignes                                                                | Grains<br><u>C</u> orrélation<br><u>D</u> istributions<br>Marqu <u>e</u> r par détection de bord<br>Marquer par segmentation<br><u>M</u> arquer par seuil<br>Mise à niveau de grains             | Sonde ×                                                                                                    |                                                                                                    | Masque × ■ Extraire le masque Inverser le masque Marquer avec Supprimer le masque                                                                   |  |
|----------------------------------------------------------------------------------------------------|----------------------------------------------------------------------------------------------------|----------------------------------------------------------------------------------------------------|----------------------------------------------------------------------------------------------------|----------------------------------------------------------------------------------------------------|--|
| Correction <u>f</u> ractale<br>Dérotation<br>Distorsion polynomiale<br>Filtrage <u>F</u> FT 1D<br>Filtrage FFT <u>2</u> D<br>M <u>a</u> rquer les défauts linéaires<br>Masquer les p <u>o</u> ints aberrants<br>Moyennage par <u>c</u> orrélation<br><u>S</u> upprimer les défauts linéaires<br>Supp <u>r</u> imer les données sous le masque | Statistiques<br>Supprimer par seuil<br>Statistiques ×<br>Analyse des facettes<br>Autocorrélation 2D<br>Dimension fractale<br>Distribution angulaire<br>Digtribution des pentes<br>Section de PSD | <b>Calibration</b> <u>Appliquer aux données</u> Calculer une carte d'erreur b Charger un fichier de ca <u>l</u> ibrat <u>C</u> réer                                                                                         | ×<br>asique<br>tion                                                                                                    | Multidonnées ×<br>Arithmétique Corrélation croisée Fusion Incruster un détail Masquer par corrélation Rognage mutuel                                |  |
| Attacher une présentation<br>Contraste local<br>Dét <u>e</u> ction de bord<br>Echelle logarithmique<br>Extraire la présentation<br>Gradient<br>Ombre<br>Supp <u>r</u> imer la présentation<br>Mantion ×<br>Analyser                                                                                                    | ×<br>ion<br>otropie discrète<br>sformée continue ( <u>C</u> WT 2D)<br>sformée discrète ( <u>D</u> WT 2D)<br>Ni<br>Ba<br>Va                                                                       | liveau ×<br>uster la sphère<br>rc de révolution<br>rrière-plan polynomial<br>ourbure<br>xer le zéro<br>iveau des <u>f</u> acettes<br>iveau médian<br>iveau p <u>l</u> an<br>otation de plan<br>aleur <u>m</u> oyenne à zéro | <ul> <li><u>D</u>imensions e<br/>Echantillons<br/>Echelle</li> <li>Inclinaison</li> <li>Inverser les v</li> <li>Limiter la plag</li> <li>Renverser ho</li> <li>Renverser ver</li> <li>Rotation</li> <li>Rotation sens</li> <li>Supprimer l'o</li> </ul> | et unités<br>carrés<br>ge des valeurs<br>rizontalement<br>rizontalement et verticalement<br>rticalement<br>s dire <u>c</u> t<br>s indirect<br>ffset |  |